# Программа ККТ-Service (версия 3.0.4)

# Сервисная программа для NewPos Ф, Тактилион-А Ф

(с фискальным накопителем).

Руководство пользователя.

# Оглавление

| 1 | Базовые понятия и сокращения                             | 4  |
|---|----------------------------------------------------------|----|
| 2 | Введение                                                 | 5  |
| 3 | Работа с программой                                      | 5  |
|   | 3.1 Старт программы                                      | 6  |
|   | 3.2 Главное меню программы                               | 6  |
|   | 3.2.1 Раздел «СМЕНА»                                     | 7  |
|   | 3.2.1.1 Диалог «ОТЧЕТ ОБ ОТКРЫТИИ СМЕНЫ»                 | 8  |
|   | 3.2.1.2 Диалог «ОТЧЕТ О ЗАКРЫТИИ СМЕНЫ»                  | 9  |
|   | 3.2.1.3 Функция «ПРОМЕЖУТОЧНЫЙ ОТЧЕТ»                    | 10 |
|   | 3.2.1.4 Информационное сообщение «ЭЛЕКТРОННЫЙ ОТЧЕТ»     | 11 |
|   | 3.2.2 Раздел «ЧЕКИ»                                      | 12 |
|   | 3.2.2.1 Операция «ЧЕК»: создание нового кассового чека   | 13 |
|   | 3.2.2.1.1 Диалог «ОТКРЫТИЕ ЧЕКА»                         | 13 |
|   | 3.2.2.1.2 Диалог «ОФОРМЛЕНИЕ РАСЧЕТА»                    | 15 |
|   | 3.2.2.1.3 Диалог «ПРИЕМ ОПЛАТЫ»                          | 17 |
|   | 3.2.2.2 Операция «ОТМЕНА ЧЕКА»                           | 18 |
|   | 3.2.2.3 Диалог «ПОДКРЕПЛЕНИЕ»                            | 18 |
|   | 3.2.2.4 Диалог «ИНКАССАЦИЯ»                              | 19 |
|   | 3.2.2.5 Диалог «НЕФИСКАЛЬНЫЙ ЧЕК»                        | 19 |
|   | 3.2.2.6 Диалог «ПРОИЗВОЛЬНЫЙ ЧЕК»                        | 20 |
|   | 3.2.3 Раздел «ФИСКАЛЬНЫЙ НАКОПИТЕЛЬ»                     | 21 |
|   | 3.2.3.1 Диалог «РЕГИСТРАЦИЯ»                             | 22 |
|   | 3.2.3.2 Информационное сообщение «ЗАПРОС СТАТУСА ФН»     | 32 |
|   | 3.2.3.3 Операция «ТЕКУЩЕЕ СОСТОЯНИЕ РАСЧЕТОВ»            | 33 |
|   | 3.2.3.4 Диалог «ИТОГИ РЕГИСТРАЦИИ»                       | 33 |
|   | 3.2.3.5 Диалог «ДОКУМЕНТ ИЗ ФН»                          | 34 |
|   | 3.2.3.6 Диалог «ПОДТВЕРЖДЕНИЕ ОПЕРАТОРА»                 | 35 |
|   | 3.2.3.7 Диалог «ЗАКРЫТИЕ ФН»                             |    |
|   | 3.2.4 Раздел «ТЕХНИК»                                    | 37 |
|   | 3.2.4.1 Диалог «СЕРТИФИКАЦИЯ»                            |    |
|   | 3.2.4.2 Диалог «ВНЕШНЕЕ УПРАВЛЕНИЕ»                      |    |
|   | 3.2.4.3 Диалог «СЕРВИСНЫЙ МОНИТОР»                       | 40 |
|   | 3.2.4.4 Диалог «УСТАНОВКА ВРЕМЕНИ»                       | 41 |
|   | 3.2.4.5 Диалог «ОБНОВЛЕНИЕ ПРОШИВКИ»                     | 42 |
|   | 3.2.4.6 Диалог «СМЕНИТЬ ПАРОЛЬ»                          | 42 |
|   | 3.2.5 Раздел «ОФД»                                       | 43 |
|   | 3.2.5.1 Диалог «ОТПРАВКА ДОКУМЕНТОВ»                     | 44 |
|   | 3.2.5.2 Диалог «ПАРАМЕТРЫ СЕРВЕРОВ»                      | 45 |
|   | 3.2.6 Раздел «НАСТРОЙКА ККТ»                             | 46 |
|   | 3.2.6.1 Диалог «НАСТРОЙКА ПАРАМЕТРОВ ДОКУМЕНТОВ»         | 47 |
|   | 3.2.6.2 Диалог «УСТАНОВКА ЗАГОЛОВКА/ОКОНЧАНИЯ»           | 48 |
|   | 3.2.6.3 Диалог «ПАРАМЕТРЫ ПЛАТЕЖЕЙ»                      | 49 |
|   | 3.2.6.4 Диалог «ПАРАМЕТРЫ ПРИНТЕРА»                      | 49 |
|   | 3.2.6.5 Диалог «ПАРАМЕТРЫ ПРИЛОЖЕНИЯ»                    | 50 |
|   | 3.2.7 Раздел «ИНФОРМАЦИЯ»                                | 51 |
|   | 3.2.7.1 Информационное сообщение «ИНФОРМАЦИЯ О ККТ»      | 53 |
|   | 3.2.7.2 Информационное сообщение «ИНФОРМАЦИЯ О СЧЕТЧИКАХ |    |
|   | ДОКУМЕНТОВ»                                              | 54 |
|   | 3.2.8 Раздел «ЖУРНАЛ»                                    | 55 |
|   | 3.2.8.1 Диалог «ОТЧЕТ СМЕНЫ»                             | 56 |
|   |                                                          |    |

| 3.2.8.2 Диалог «ОТЧЕТ ЗАКРЫТИЯ СМЕНЫ»             |    |
|---------------------------------------------------|----|
| 3.2.8.3 Диалог «ДОКУМЕНТ ПО НОМЕРУ»               |    |
| 3.2.8.4 Диалог «ОТЧЕТ ПО НОМЕРАМ»                 | 59 |
| 3.2.8.5 Диалог «ОТЧЕТ ПО ВРЕМЕНИ»                 | 60 |
| 3.2.8.6 Информационное сообщение «ПАРАМЕТРЫ РПКУ» | 61 |
| 3.2.8.7 Диалог «СТИРАНИЕ РПКУ»                    | 62 |

#### 1 Базовые понятия и сокращения

•

ККТ «NewPos  $\Phi$ », «Тактилион-А  $\Phi$ » построен на базе платежного терминала

(далее – POS-контроллера ККТ) и контроллера ФН (системной платы ККТ), объединенных одним корпусом.

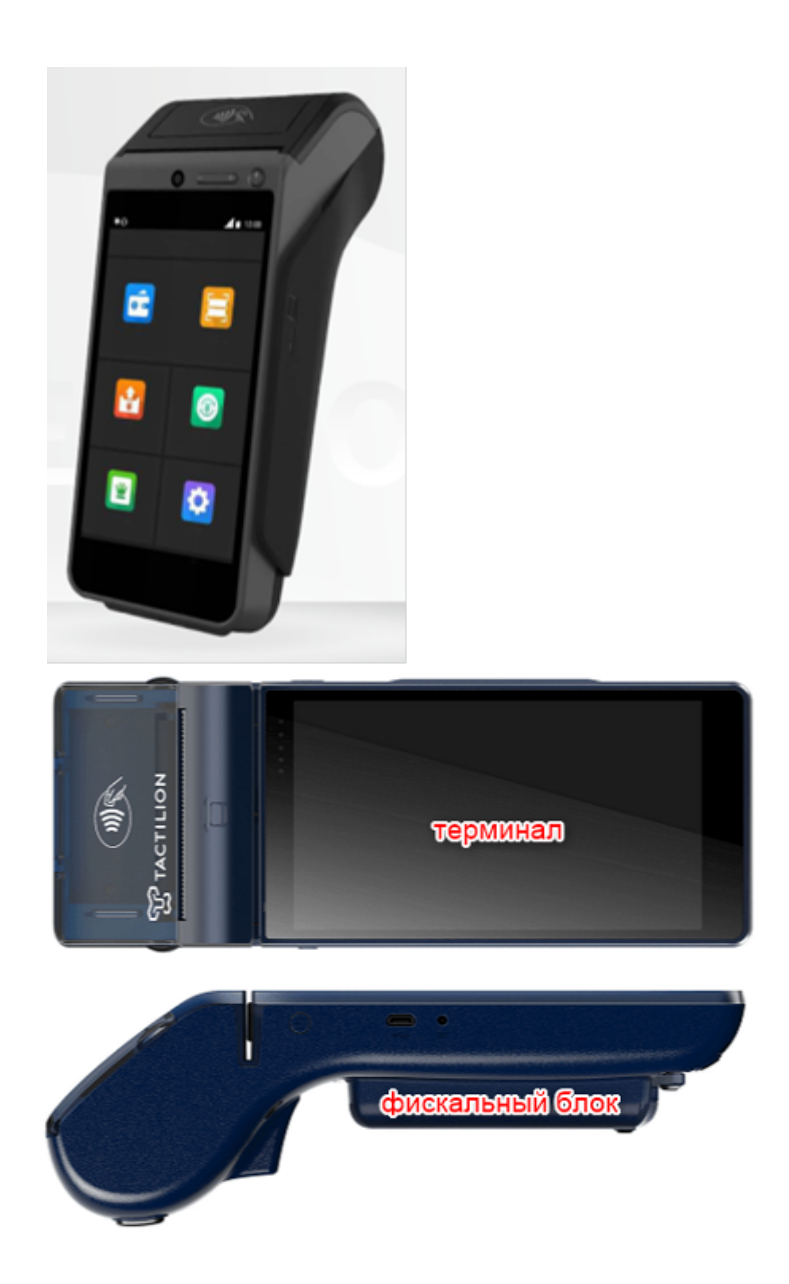

Принятые сокращения и понятия:

- Контроллер ФН (СП) системная плата
- ФН фискальный накопитель, установленный в корпус ККТ, не входящий в состав ККТ, но без которого ККТ не может выполнять свои функции;
- ОФД оператор фискальных данных:

Программа «ККТ-Service», установленная на ККТ «NewPos Ф», «Тактилион-А Ф»

представляет собой сервисную программу для обслуживания и настройки ККТ и на экранных формах называется «ККТ» (далее – программа).

Вы можете выбрать удобный для себя интерфейс — тип меню (список/плитка), перейдя по вкладке «Настройка ККТ» - «Параметры приложения».

#### 2 Введение

Программа предназначена для тестирования, подготовки и обслуживания контроллера ФН ККТ «NewPos Ф», «Тактилион-А Ф».

**Внимание:** Программа может быть установлена в режиме подчиненного (или не главного) приложения или главным приложением. Основное предназначение программы, это работа в подчиненном режиме для обслуживание КФН сотрудниками ЦТО.

Внимание: Доступ к программе осуществляется вызовом режима инспектора ЦТО (или сервиса КФН) из торговой программы установленной на терминале. Логин/пароль по умолчанию для перехода в режим инспектора ЦТО соответственно: 9999/9999.

В программе доступны следующие функции:

- работа со сменой и отчетами (открытие, завершение, печать чеков, промежуточный отчет, закрытия смены);
- обслуживание и работа с фискальным накопителем;
- настройка параметров и обмен с сервером ОФД;
- внешнее управление.
- работа с денежным ящиком (подкрепление, инкассация);
- работа с электронным журналом (РПКУ).

#### 3 Работа с программой

При запуске программы производится активация контроллера ФН, при успешной активации печатается чек готовности ККТ и осуществляется вывод главного меню программы. Для перемещения по меню и диалогам можно использовать сенсорный экран (тачскрин) терминала, а для ввода информации экранную клавиатуру. Для запуска программы необходимо включить терминал путём нажатия кнопки «power», расположенной в правом верхнем углу лицевой панели терминала. После запуска терминала на рабочем экране необходимо выбрать программу «ККТ» и запустить её. Пароль для входа – 9999.

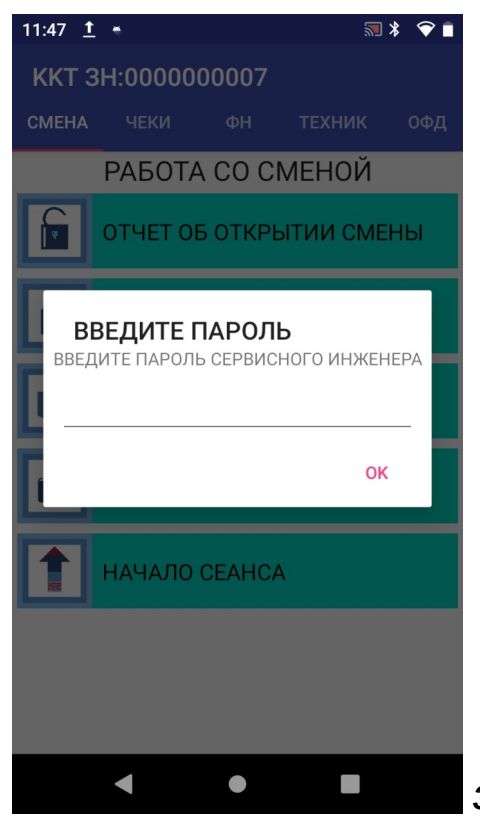

Типы интерфейсных окон используемых в программе:

- Информационное сообщение используется для вывода информации, завершается касанием на экране окна «ОТМЕНА» или «ОК»;
- Диалог используется для ввода/корректировки данных. Касание окна «ОТМЕНА» служит для отказа от ввода, «ОК» - для подтверждения введенных значений;
- Меню используется для выбора функции. Выбрать пункт меню, можно путем касания соответствующего раздела.

#### 3.1 Старт программы

При запуске программы, происходят следующие действия с КФН (для активации и проверки совместимости КФН):

- активация КФН;
- начало сессии;
- получение параметров документов;
- получение информации о КФН;
- получение информации о фискальном накопителе.

В случае если КФН не удалось активировать — программа предлагает перейти в режим прямой работы с КФН (терминальный режим работы) или перезапустить терминал.

Внимание: если переход в программу ККТ был из торговой программы, то вернуться обратно можно коснувшись значка «ОТМЕНА» в нижнем левом углу экрана. Это же действие может быть использовано и в других подобных случаях, если необходимо вернуться на одну ступень назад.

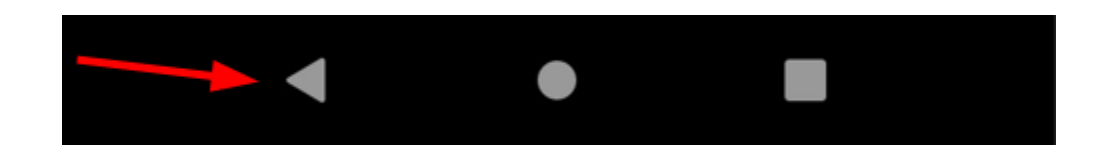

#### 3.2 Главное меню программы

В главном меню доступны следующие пункты:

- СМЕНА работа со сменой и отчеты;
- ЧЕКИ работа с чеками;
- **ФН** работа с ФН;
- ТЕХНИК служебные функции;
- **ОФ**Д работа с ОФД;
- НАСТР настройка платы контроллера;
- ИНФО информация о ККТ;
- ЖУРНАЛ (РПКУ)- работа с электронным журналом.

Выбор вкладки осуществляется касанием пальца соответствующей области экрана. Прокрутка экрана – скользящим касанием пальца (свайпом). Каждой вкладке соответствует свой набор доступных функций.

#### 3.2.1 Раздел «СМЕНА»

#### Вариант «СПИСОК»

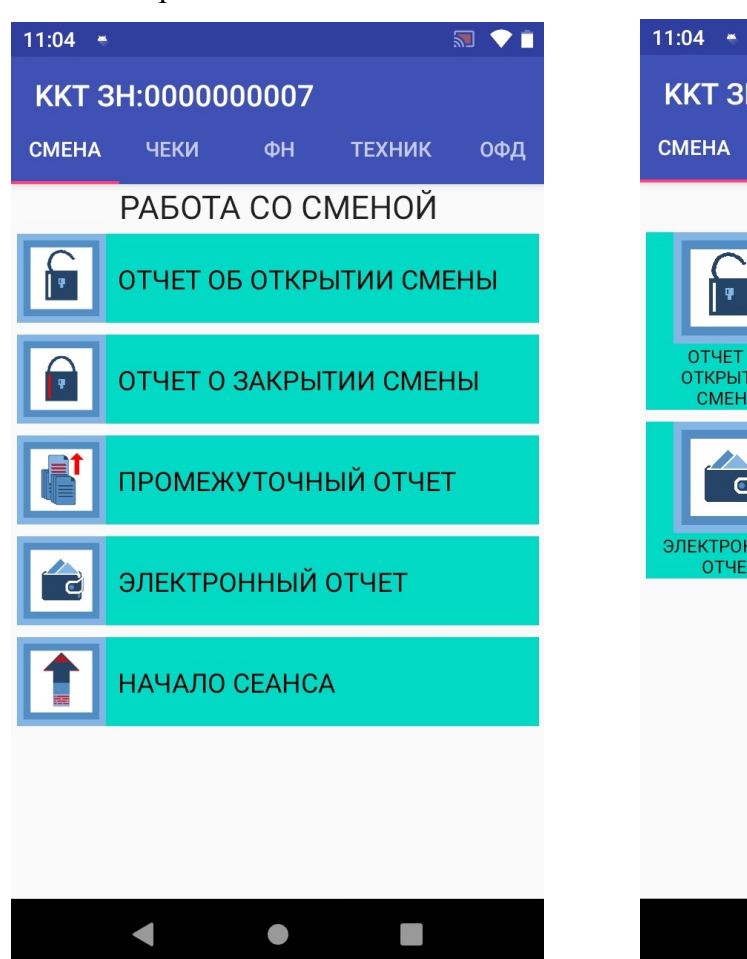

🔊 💎 📋 KKT 3H:000000007 ЧЕКИ ТЕХНИК ΦН ОФД РАБОТА СО СМЕНОЙ ОТЧЕТ ОБ ОТЧЕТ О ТРОМЕЖУТОЧНЫЙ ЗАКРЫТИИ СМЕНЬ ОТКРЫТИИ СМЕНЫ ОТЧЕТ электронный НАЧАЛО СЕАНСА ОТЧЕТ 

#### Вариант «ПЛИТКА»

Вы можете выбрать удобный для себя интерфейс — тип меню (список/плитка), перейдя по вкладке «Настройка ККТ» - «Параметры приложения» и установив соответствующий вариант.

В разделе СМЕНА доступны следующие пункты:

- ОТЧЕТ ОБ ОТКРЫТИИ СМЕНЫ открытие новой смены;
- ОТЧЕТ О ЗАКРЫТИИ СМЕНЫ завершение смены и печать отчета о закрытии смены;
- ПРОМЕЖУТОЧНЫЙ ОТЧЕТ печать промежуточного отчета смены;
- ЭЛЕКТРОННЫЙ ОТЧЕТ получить электронный отчет;
- НАЧАЛО СЕАНСА активация команды «начало сеанса»

Выбор пункта меню осуществляется касанием пальцем области на экране, соответствующей желаемому пункту меню.

#### 12:43 <u>†</u> 🖷 🔊 🖇 숙 💼 12:32 <u>†</u> 🖷 \* 💎 🗖 ОТКРЫТИЕ СМЕНЫ ОТКРЫТИЕ СМЕНЫ Михайлов Михаил Михайлов Михаил ФИО Кассира: 501122334455 501122334455 ИНН Кассира: Реквизиты смены: УСПЕШНО КОМАНДА ВЫПОЛНЕНА УСПЕШНО ЗАБЕРИТЕ ЧЕК OK отмена ОТКРЫТЬ СМЕНУ OTMEHA ОТКРЫТЬ СМЕНУ

## 3.2.1.1 Диалог «ОТЧЕТ ОБ ОТКРЫТИИ СМЕНЫ»

Диалог ОТКРЫТЬ СМЕНУ служит для открытия новой смены.

Доступны следующие элементы ввода:

- ФИО Кассира ФИО кассира, открывающего смену;
- ИНН Кассира ИНН кассира, открывающего смену;
- Реквизиты смены дополнительные реквизиты смены.

Для открытия новой смены коснитесь пальцем на экране **ОТКРЫТЬ** СМЕНУ. При успешном открытии смены будет распечатан чек открытия смены.

Для выхода из диалога без проведения операции коснитесь пальцем на экране ОТМЕНА.

#### 3.2.1.2 Диалог «ОТЧЕТ О ЗАКРЫТИИ СМЕНЫ»

| 12:43 <u>†</u> • | ₹ \$                   | <b>†</b> | 12:43 <u>†</u> •   | ‱ 米 ▼ ∎          |  |
|------------------|------------------------|----------|--------------------|------------------|--|
| ЗАКРЫТИЕ СМЕНЫ   |                        |          | ЗАКРЫТИЕ СМЕНЫ     |                  |  |
| ФИО Кассира:     | Михайлов Михаил        | _        | ФИО Кассира:       | Михайлов Михаил  |  |
| ИНН Кассира:     | 501122334455           | -        | ИНН Кассира:       | 501122334455     |  |
| 🗌 Не печатати    | ь отчет закрытия смены |          | УСПЕШ              | но               |  |
|                  |                        |          | КОМАНД/<br>УСПЕШНО | А ВЫПОЛНЕНА<br>) |  |
|                  |                        |          | ЗАБЕРИТІ           | ЕЧЕК             |  |
|                  |                        |          |                    | ок               |  |
|                  |                        |          |                    |                  |  |
|                  |                        |          |                    |                  |  |
|                  |                        |          |                    |                  |  |
| ОТМЕНА           | ЗАКРЫТЬ СМЕНУ          |          | ОТМЕНА             | ЗАКРЫТЬ СМЕНУ    |  |
| •                | •                      |          |                    | •                |  |

Диалог **ЗАКРЫТИЕ СМЕНЫ** предназначен для проведения закрытия смены (используется команда 0x31).

Доступны следующие элементы ввода:

- ФИО Кассира ФИО кассира, закрывающего смену;
- ИНН Кассира ИНН кассира, закрывающего смену;

Так же вы можете установить галочку в чекбоксе «**Не печатать отчет закрытия смены**», в этом случае смена будет закрыта, но на чековой ленте не напечатана.

После ввода всех необходимых параметров коснитесь пальцем на экране ЗАКРЫТЬ СМЕНУ для закрытия смены.

Для выхода из диалога без осуществления закрытия смены коснитесь пальцем на экране **ОТМЕНА**.

# 3.2.1.3 Функция «ПРОМЕЖУТОЧНЫЙ ОТЧЕТ»

При выборе пункта меню **ПРОМЕЖУТОЧНЫЙ ОТЧЕТ** печатается промежуточный отчет смены.

| **************************************                                                                                                    | ******                                                                                                    |                                                                                                    |                                                                           |
|----------------------------------------------------------------------------------------------------|----------------------------------------------------------------------------------------------------|----------------------------------------------------------------------------------------------------|---------------------------------------------------------------------------|
| * 107023, МОСКВА, Б.СЕМЕНОВСКАЯ,<br>* +7(495)234-61-73<br>* email: kkm@nilstar.ru<br>************************************                                                                                                    | 45 *<br>*<br>*******<br>: 00011<br>14:41                                                                                                    | ИТОГ<br>ПРИХОД<br>ВОЗВРАТ ПРИХОДА<br>РАСХОД<br>ВОЗВРАТ РАСХОДА<br>КОРРЕКЦИЯ ПРИХОДА                                                                                                    | 0.00 P96<br>0.00 P96<br>0.00 P96<br>0.00 P96<br>0.00 P96                  |
| СМЕННЫЙ ОТЧЕТ N 2                                                                                                    |                                                                                                    | ПОДКРЕПЛЕНИЕ:                                                                                                    | 0.00 P96                                                                  |
| НАПИЧНЫМИ:       0         ПРИХОД       0         ВОЗВРАТ ПРИХОДА       0         РАСХОД       0         ВОЗВРАТ РАСХОДА       0         ВОЗВРАТ ПРИХОДА       0         ПРИХОД       0         ВОЗВРАТ ПРИХОДА       0         ВОЗВРАТ ПРИХОДА       0         РАСХОД       0         ВОЗВРАТ ПРИХОДА       0         ВОЗВРАТ ПРИХОДА       0 <td>.00 Py6<br/>.00 Py6<br/>.00 Py6<br/>.00 Py6<br/>.00 Py6<br/>.00 Py6<br/>.00 Py6<br/>.00 Py6<br/>.00 Py6<br/>.00 Py6<br/>.00 Py6<br/>.00 Py6<br/>.00 Py6<br/>.00 Py6<br/>.00 Py6<br/>.00 Py6<br/>.00 Py6<br/>.00 Py6<br/>.00 Py6<br/>.00 Py6<br/>.00 Py6<br/>.00 Py6</td> <td>инкноснимя:<br/>оформлено документов:<br/>В Т.Ч. ЧЕКОВ:<br/>В Т.Ч. НРОИЗВ. ДОК. ЧЕК. ПЕН'<br/>В Т.Ч. ПРОИЗВ. ДОК. ЧЕК. ПЕН'<br/>В Т.Ч. ЧЕКОВ КОРРЕХЦИИ:<br/>ВЫПОЛНЕНО ОПЕРЯЦИИ:<br/>ПРИХОД<br/>ВОЗВРАТ ПРИХОДА<br/>РАСХОД<br/>ВОЗВРАТ ПРИХОДА<br/>КОРРЕХЦИЯ ПРИХОДА<br/>КОРРЕХЦИЯ РАСХОДА<br/>ПОДКРЕПЛЕНИЕ:<br/>ИНКАССЯЦИЯ:<br/>СТАТУС ОБМЕНА<br/>НЕПОДТВЕРЖДЕНЫХ ДОКУМЕНТОВ<br/>ДАТА ПЕРВОГО ДОКУМЕНТА 22-<br/>НАРАСТАЮЩИИ ИТОГ<br/>СУММА В КАССЕ:<br/>ПРИХОД<br/>ВОЗВР. ПРИХОДА<br/>РАСХОД<br/>ВОЗВР. ПРИХОДА<br/>КОРРЕХЦИЯ ПРИХОДА<br/>КОРРЕХЦИЯ ПРИХОДА<br/>КОРРЕХЦИЯ РАСХОДА<br/>КОРРЕХЦИЯ РАСХОДА</td> <td>0.00 P96<br/>0<br/>0<br/>0<br/>0<br/>0<br/>0<br/>0<br/>0<br/>0<br/>0<br/>0<br/>0<br/>0</td> | .00 Py6<br>.00 Py6<br>.00 Py6<br>.00 Py6<br>.00 Py6<br>.00 Py6<br>.00 Py6<br>.00 Py6<br>.00 Py6<br>.00 Py6<br>.00 Py6<br>.00 Py6<br>.00 Py6<br>.00 Py6<br>.00 Py6<br>.00 Py6<br>.00 Py6<br>.00 Py6<br>.00 Py6<br>.00 Py6<br>.00 Py6<br>.00 Py6 | инкноснимя:<br>оформлено документов:<br>В Т.Ч. ЧЕКОВ:<br>В Т.Ч. НРОИЗВ. ДОК. ЧЕК. ПЕН'<br>В Т.Ч. ПРОИЗВ. ДОК. ЧЕК. ПЕН'<br>В Т.Ч. ЧЕКОВ КОРРЕХЦИИ:<br>ВЫПОЛНЕНО ОПЕРЯЦИИ:<br>ПРИХОД<br>ВОЗВРАТ ПРИХОДА<br>РАСХОД<br>ВОЗВРАТ ПРИХОДА<br>КОРРЕХЦИЯ ПРИХОДА<br>КОРРЕХЦИЯ РАСХОДА<br>ПОДКРЕПЛЕНИЕ:<br>ИНКАССЯЦИЯ:<br>СТАТУС ОБМЕНА<br>НЕПОДТВЕРЖДЕНЫХ ДОКУМЕНТОВ<br>ДАТА ПЕРВОГО ДОКУМЕНТА 22-<br>НАРАСТАЮЩИИ ИТОГ<br>СУММА В КАССЕ:<br>ПРИХОД<br>ВОЗВР. ПРИХОДА<br>РАСХОД<br>ВОЗВР. ПРИХОДА<br>КОРРЕХЦИЯ ПРИХОДА<br>КОРРЕХЦИЯ ПРИХОДА<br>КОРРЕХЦИЯ РАСХОДА<br>КОРРЕХЦИЯ РАСХОДА | 0.00 P96<br>0<br>0<br>0<br>0<br>0<br>0<br>0<br>0<br>0<br>0<br>0<br>0<br>0 |
|                                                                                                    |                                                                                                    |                                                                                                    | 1.7719805197                                                              |
|                                                                                                    |                                                                                                    | спясиьо за покупку                                                                                                    |                                                                           |
|                                                                                                    |                                                                                                    | WAEM BAC CHOBA!                                                                                                    |                                                                           |

#### 3.2.1.4 Информационное сообщение «ЭЛЕКТРОННЫЙ ОТЧЕТ»

При выборе пункта меню ЭЛЕКТРОННЫЙ ОТЧЕТ выводится информация о текущих значениях внутренних счетчиков контроллера ФН.

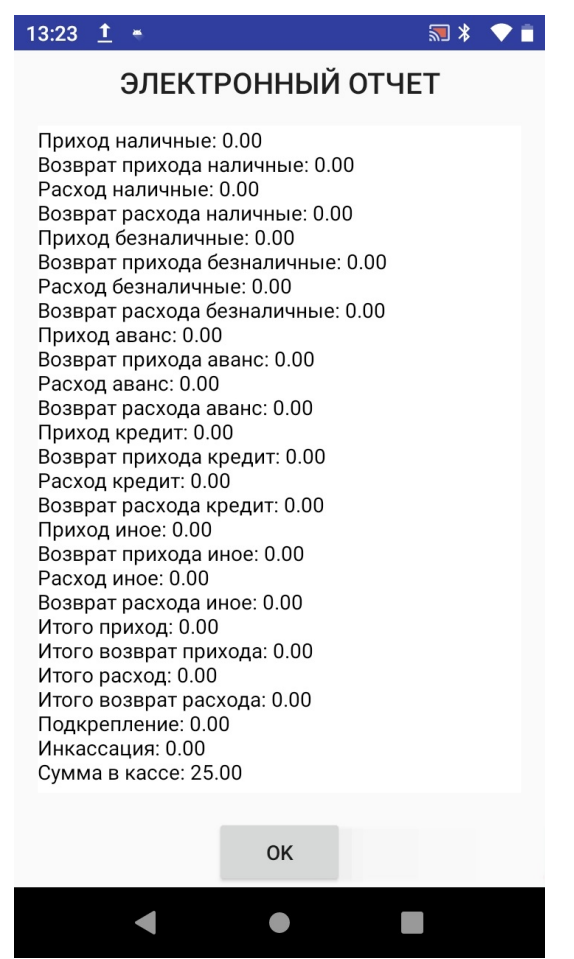

Для выхода из диалога без сохранения коснитесь на экране ОК.

#### 3.2.2 Раздел «ЧЕКИ»

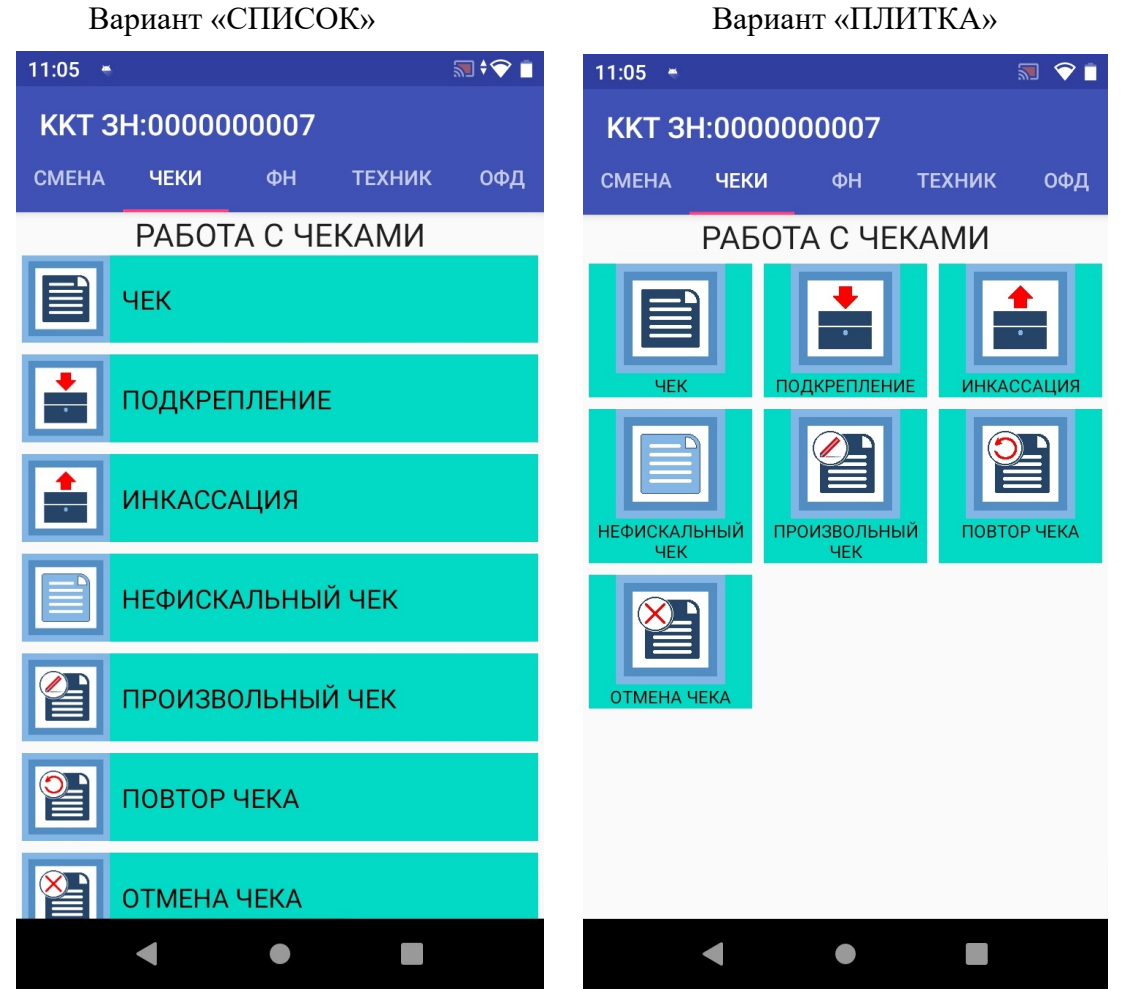

В разделе ЧЕКИ доступны следующие пункты:

- ЧЕК создание нового кассового;
- ОТМЕНА ЧЕКА отмена чека;
- ПОДКРЕПЛЕНИЕ создание отчета внесения средств;
- ИНКАССАЦИЯ создание отчета изъятия средств;
- НЕФИСКАЛЬНЫЙ ЧЕК создание произвольного отчета;
- ПРОИЗВОЛЬНЫЙ ЧЕК создание произвольного чека;
- ПОВТОР ЧЕКА печать последнего оформленного чека

Выбор пункта меню осуществляется касанием пальцем области на экране, соответствующей желаемому пункту меню.

#### 3.2.2.1 Операция «ЧЕК»: создание нового кассового чека

Операция служит для создания нового кассового чека.

Процесс создания нового кассового чека состоит из нескольких стадий, нескольких диалогов:

- ОТКРЫТИЕ ЧЕКА ввод данных для открытия чека;
- ОФОРМЛЕНИЕ РАСЧЕТА ввод данных товара для добавления товарной позиции в чек;
- РЕКВИЗИТЫ АГЕНТА ввод реквизитов агента для оформления товара с агентской схемой;
- ПРИЕМ ОПЛАТЫ ввод данных оплаты в чек;
- ЗАКРЫТИЕ ЧЕКА закрытие чека.

| 13:41 † 📲 🔊 🕏 🖡                                          |  |  |  |  |  |  |  |
|----------------------------------------------------------|--|--|--|--|--|--|--|
| ОТКРЫТИЕ ЧЕКА                                            |  |  |  |  |  |  |  |
| Тип кассового чека                                       |  |  |  |  |  |  |  |
| 0: ПРИХОД                                                |  |  |  |  |  |  |  |
| Система налогообложения                                  |  |  |  |  |  |  |  |
|                                                          |  |  |  |  |  |  |  |
| электронная форма кол-во копии:                          |  |  |  |  |  |  |  |
| ФИО Кассира Михайлов М.М.                                |  |  |  |  |  |  |  |
| ИНН Кассира 501122334455                                 |  |  |  |  |  |  |  |
| Номер столика                                            |  |  |  |  |  |  |  |
| Номер места                                              |  |  |  |  |  |  |  |
| Номер счета                                              |  |  |  |  |  |  |  |
| <sub>Комментарий</sub> <u>&lt;1008&gt;email@email.ru</u> |  |  |  |  |  |  |  |
| 🗌 СОЗДАТЬ ЧЕК КОРРЕКЦИИ                                  |  |  |  |  |  |  |  |
| Тип чека коррекции (1173)                                |  |  |  |  |  |  |  |
| 0: САМОСТОЯТЕЛЬНО                                        |  |  |  |  |  |  |  |
| Дата документа (1178) <b>05.12.2023</b>                  |  |  |  |  |  |  |  |
|                                                          |  |  |  |  |  |  |  |
| отмена открыть чек                                       |  |  |  |  |  |  |  |
| < • •                                                    |  |  |  |  |  |  |  |
|                                                          |  |  |  |  |  |  |  |

3.2.2.1.1 Диалог «ОТКРЫТИЕ ЧЕКА»

Диалог ОТКРЫТИЕ ЧЕКА предназначен для заполнения данных чека.

Доступны следующие элементы ввода:

• Тип кассового чека – для выбора типа кассового чека;

Если установить галочку в чекбоксе **«электронная форма» -** чек не будет распечатан, а только отправлен в электронной форме в ОФД.

- Система налогообложения выбор системы налогообложения для кассового чека;
- «Кол-во копий» позволяет установить число напечатанных чеков;
- ФИО Кассира поле для ввода ФИО кассира;
- ИНН Кассира поле для ввода ИНН кассира;
- Номер столика поле для ввода номера столика (не обязательное поле);
- Номер места поле для ввода номера места (не обязательное поле);
- Номер счета номер расчётного счета (не обязательное поле);
- Комментарий комментарий к чеку (печатается на чеке). Данное поле может быть использовано для добавления тегов чека. Например: добавление телефона или электронной почты покупателя.

При касании пальцем на экране ОТМЕНА, будет осуществлен возврат в главное меню приложения.

Прокрутка экрана осуществляется скользящим касанием пальца по экрану (свайпом).

При касании пальцем на экране **ОТКРЫТЬ ЧЕК**, будет сделана попытка открыть чек. При успешном открытии чека, ККТ перейдет в состояние открытого чека и будет осуществлен переход в диалог **ОФОРМЛЕНИЕ РАСЧЕТА.** 

Внимание! Если установить галочку в чекбоксе «Коррекция» будет создан чек коррекции.

При создании чека коррекции через раздел «**ЧЕКИ**», помимо вышеописанных полей, необходимо заполнить следующие поля и сделать выбор:

- Самостоятельно либо По предписанию выбрать один из пунктов;
- **Номер предписания** поле для ввода номера предписания ФНС;
- Дата документа поле автоматом устанавливает текущую дату. Необходимо установить дату предписания;
- Описание поле для ввода описания (не обязательное поле)

| 14:46 <u>†</u> * 🔝 🕷 🕈 🛡 🗎                               |  |  |  |  |  |  |
|----------------------------------------------------------|--|--|--|--|--|--|
| ОФОРМЛЕНИЕ РАСЧЕТА                                       |  |  |  |  |  |  |
| Сумма чека 0.00                                          |  |  |  |  |  |  |
| Название Булка с маком                                   |  |  |  |  |  |  |
| Артикул 30а650                                           |  |  |  |  |  |  |
| Цена 2.00                                                |  |  |  |  |  |  |
| <sub>Кол-во</sub> <u>3</u> <u>0</u> в упаковке <u>10</u> |  |  |  |  |  |  |
| Индекс налога<br>5: НДС 20%                              |  |  |  |  |  |  |
| Предмет расчета<br>1: ТОВАР                              |  |  |  |  |  |  |
| Способ расчета<br>4: ПОЛНЫЙ РАСЧЕТ                       |  |  |  |  |  |  |
| KM 00000046198488X?io+qCABm8wAYa                         |  |  |  |  |  |  |
| Номер отдела 1 Проверка КМ в ОИСМ                        |  |  |  |  |  |  |
| Имя отдела ТОВАРЫ И УСЛУГИ                               |  |  |  |  |  |  |
| Доп. реквизит                                            |  |  |  |  |  |  |
| Комментарий                                              |  |  |  |  |  |  |
|                                                          |  |  |  |  |  |  |
| ОТМЕНА ДОБАВИТЬ ПЕРЕЙТИ К РАСЧЕТУ                        |  |  |  |  |  |  |
| < • •                                                    |  |  |  |  |  |  |

### 3.2.2.1.2 Диалог «ОФОРМЛЕНИЕ РАСЧЕТА»

Диалог **ОФОРМЛЕНИЕ РАСЧЕТА** предназначен для ввода реквизитов расчета в открытый кассовый чек.

В информационном поле Сумма чека выводится текущий итог чека.

Доступны следующие элементы ввода:

- Название название товаров, работ, услуг;
- Артикул артикул товара, работы, услуги;
- Цена цена товара, работы, услуги;
- Кол-во количество товара, работы, услуги; рядом в этой строке расположено поле «мера кол-ва предмета расчета» (выбор из выпадающего списка). В случае продажи дробного кол-ва маркированного товара (части упаковки) в строке «в упаковке» необходимо указать кол-во товара в упаковке, а в строке «кол-во» - количество реализуемого из этой упаковки товара;
- Индекс налога индекс налога товара, работы, услуги. При касании этого пункта выпадает меню с вариантами ставок НДС. Необходимо выбрать один вариант из перечня;
- Предмет расчета признак предмета расчета (товар, работа, услуга, или другое);
- Способ расчета способ расчета за товар, работу, услугу (из списка);
- КМ код маркировки, товарной номенклатуры товара, работы, услуги;

- Номер отдела номер отдела;
- Имя отдела наименование отдела;
- Доп. реквизит дополнительные реквизиты при добавлении позиции товара, работы, услуги;
- Комментарий комментарий при добавлении позиции товара, работы, услуги (печатается на чеке);
- Признак агента указание признаков агента, при использовании агентской схемы.

Прокрутка экрана осуществляется скользящим касанием пальца по экрану (свайпом).

В случае необходимости заполнения реквизитов агента, нажмите кнопку РЕКВИЗИТЫ АГЕНТА для перехода в диалог РЕКВИЗИТЫ АГЕНТА.

| 14:56 <u>†</u> •                                | 🔊 🖇 ≑र 📄 | 14:56 <u>†</u> 🗐 🖷            | ₹ 🕈 🗐           |  |
|-------------------------------------------------|----------|-------------------------------|-----------------|--|
| РЕКВИЗИТЫ АГЕНТА                                | 4        | РЕКВИЗИТЫ АГЕНТА              |                 |  |
| ДАННЫЕ АГЕНТА:                                  |          | перевод                       | · - · · · 2     |  |
| Телефон платежного агента (1073)<br>89101234567 |          | Наименование опер. перевода   | (1026)          |  |
| Телефон опер. приема платежей (1074)            |          | 000 Первый                    |                 |  |
| 89151234567                                     |          | Адрес оператора перевода (100 | 05)             |  |
| Телефон оператора перевода (1075)               |          | 1-й Тупик, д.123              | I               |  |
| 89171234567                                     |          | ИНН оператора перевода (1016  | i)              |  |
| Операция платежного агента (1044)               |          | 501234567890                  |                 |  |
| перевод                                         |          | ДАННЫЕ ПОСТ                   | АВЩИКА:         |  |
| Наименование опер. перевода (1026)              |          | ИНН поставщика (1226)         |                 |  |
| 000 Первый                                      |          | 771234567890                  |                 |  |
| Адрес оператора перевода (1005)                 |          | Телефон поставщика (1171)     |                 |  |
| 1-й Тупик, д.123                                |          | 89771234567                   |                 |  |
| ИНН оператора перевода (1016)                   |          | Наименование поставщика (12   | 225)            |  |
| 501234567890                                    |          | ООО Второй                    |                 |  |
| ОТМЕНА УСТАНОВИТЬ РЕ                            | квизиты  | отмена устано                 | ОВИТЬ РЕКВИЗИТЫ |  |
| < •                                             |          | < ●                           |                 |  |

Диалог РЕКВИЗИТЫ АГЕНТА предназначен для заполнения реквизитов агента при использование агентской схемы оформляемого расчета. При нажатии кнопки **УСТАНОВИТЬ РЕКВИЗИТЫ**, реквизиты будут добавлены к оформляемому расчету.

После заполнения полей ввода, для добавления следующей позиции в чек нажмите кнопку **ДОБАВИТЬ**. В случае успешного добавления товара, работы, услуги, информационное поле **Сумма чека** изменится на сумму добавленного товара, работы, услуги.

При нажатии кнопки ОТМЕНА ЧЕКА, будет произведена отмена чека и осуществлен возврат в главное меню приложения.

При нажатии кнопки ПЕРЕЙТИ К ОПЛАТЕ, будет произведен расчет итога чека и осуществлен переход к диалогу ПРИЕМ ОПЛАТЫ.

# 3.2.2.1.3 Диалог «ПРИЕМ ОПЛАТЫ»

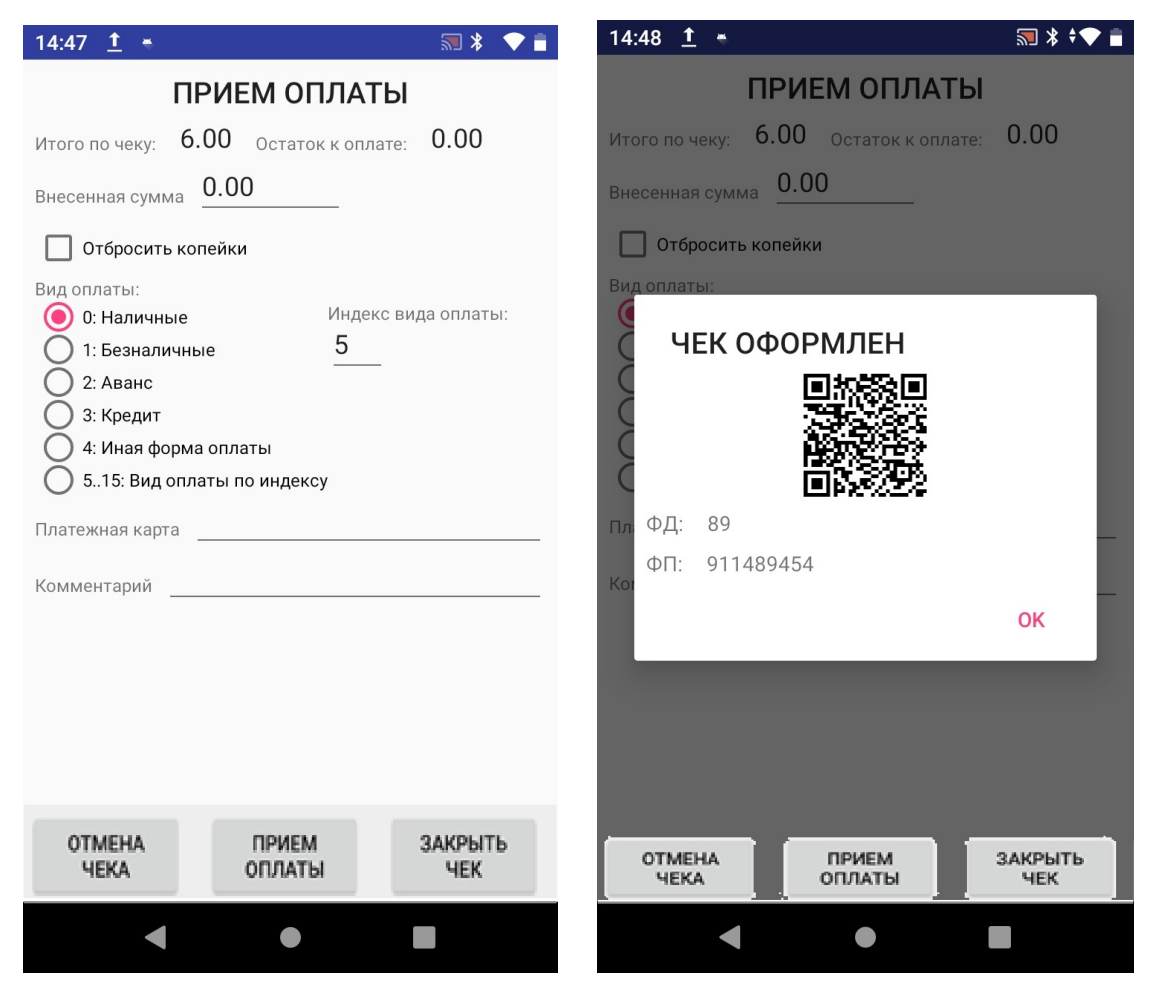

Диалог ПРИЕМ ОПЛАТЫ предназначен для приема оплаты по кассовому чеку.

Информационные поля отображают:

- Итого по чеку сумму итога кассового чека;
- Остаток оплаты сумму неоплаченного остатка по чеку.

Доступны следующие элементы ввода:

- Внесенная сумма сумма текущей оплаты (полученная от клиента сумма);
- Вид оплаты вид оплаты по чеку;
- Индекс оплаты индекс оплаты, устанавливаемый при использовании вида оплаты «Пользовательский вид оплаты»;
- Платежная карта информация о платежной карте;
- Комментарий комментарий к текущей оплате (печатается на чеке).

Если поставить галочку в чекбокске «Отбросить копейки» произойдет округление

суммы в меньшую сторону до целого числа.

При нажатии кнопки ОТМЕНА ЧЕКА, будет произведена отмена чека и осуществлен возврат в главное меню приложения.

При нажатии кнопки **ПРИЕМ ОПЛАТЫ**, будет произведен прием оплаты. При успешном приеме оплаты информационное поле **Остаток оплаты** должен уменьшиться на сумму принятой оплаты.

При нажатии кнопки **ЗАКРЫТЬ ЧЕК**, будет произведено закрытие чека. При успешном закрытии кассовый чек должен быть распечатан, а на экран будет выведена экранная копия QR-кода кассового чека для последующего сканирования. После касания **ОК** на экране, будет осуществлен возврат в главное меню приложения.

## 3.2.2.2 Операция «ОТМЕНА ЧЕКА»

Операция служит для отмены открытого кассового чека. При успешном проведении операции, текущий открытый кассовый чек будет отменен.

# 3.2.2.3 Диалог «ПОДКРЕПЛЕНИЕ»

| ПОДКРЕПЛЕНИЕ          |  |      |  |     |      |    |  |
|-----------------------|--|------|--|-----|------|----|--|
| Сумма подкрепления: 1 |  | 1.00 |  |     |      |    |  |
| Кассир: Иванов Петр   |  | етр  |  |     |      |    |  |
|                       |  |      |  | оті | MEHA | ок |  |

Диалог ПОДКРЕПЛЕНИЕ предназначен для создания чека внесения средств.

Доступны следующие элементы ввода:

- Сумма подкрепления сумма вносимых средств;
- Кассир ФИО кассира, вносящий средства.

При нажатии кнопки ОТМЕНА, будет осуществлен возврат в главное меню приложения.

При нажатии кнопки **ОК**, будет сделана попытка внесения средств. Счетчик денежных средств будет увеличен на внесенную сумму.

### 3.2.2.4 Диалог «ИНКАССАЦИЯ»

| ИНКАССАЦИЯ             |        |    |  |  |  |
|------------------------|--------|----|--|--|--|
| Сумма инкассации: 1.00 |        |    |  |  |  |
| Кассир: Иванов Петр    |        |    |  |  |  |
|                        | ОТМЕНА | ок |  |  |  |

Диалог ИНКАССАЦИЯ предназначен для создания чека изъятия средств.

Доступны следующие элементы ввода:

- Сумма инкассации сумма изымаемых средств;
- Кассир ФИО кассира, осуществившего изъятие.

При нажатии кнопки ОТМЕНА, будет осуществлен возврат в главное меню приложения.

При нажатии кнопки **ОК**, будет сделана попытка изъятия средств. Счетчик денежных средств будет уменьшен на изъятую сумму.

#### 3.2.2.5 Диалог «НЕФИСКАЛЬНЫЙ ЧЕК»

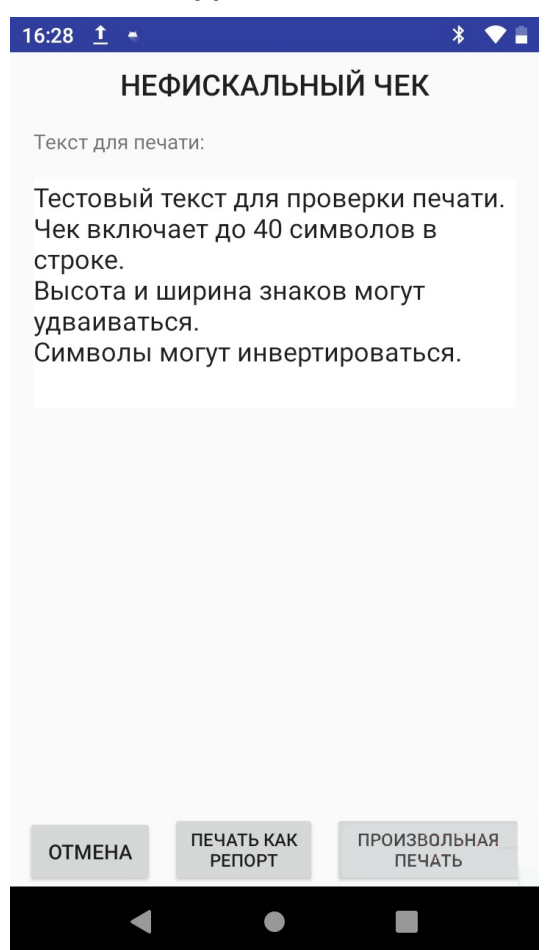

Диалог НЕФИСКАЛЬНЫЙ ЧЕК предназначен для проверки печати.

При касании **произвольная печать** на кассовой ленте будет отпечатан текст из окна на экране.

### 3.2.2.6 Диалог «ПРОИЗВОЛЬНЫЙ ЧЕК»

| 16:28 <u>†</u> | •            |             | 🔊 ⊁ 🗢 🛢           |
|----------------|--------------|-------------|-------------------|
| произв         | ольны        | Й ФИСК      | АЛЬНЫЙ ЧЕК        |
| Сумма: 1.0     | 0 ти         | п: 0: ПРИ   | ход               |
| ФИО Кассира    | ı.           |             |                   |
|                |              |             |                   |
| 2D штрихкод    |              |             |                   |
| Вид оплаты:    |              | Инл         | екс вила оплаты:  |
|                |              | 5           | ско вида опитаты. |
| 2: Аван        | с            |             | _                 |
| О 3: Крел      | ит           |             |                   |
| 4: Иная        | форма опла   | ты          | Параметры чека    |
| 0 5.15 B       | ил оплаты по | инлексу     |                   |
| Позиции рек    | визитов:     | , поделе у  |                   |
| Зав.номер      | Время        | Дата        | Сумма             |
|                |              | ¢140        |                   |
| номер чека     | ИНН          | ФИО кассира | Добавить реквизит |
| Произвольны    | ые реквизить | ol:         |                   |
|                |              |             |                   |
|                |              |             |                   |
|                |              |             |                   |
|                |              |             |                   |
|                |              |             |                   |
|                |              |             |                   |
| _              | _            | _           |                   |
| 0.             | TMEHA        | TE4         | АТЬ ЧЕКА          |
|                | •            |             |                   |

Диалог **ПРОИЗВОЛЬНЫЙ ФИСКАЛЬНЫЙ ЧЕК** предназначен для создания произвольного фискального чека. Требует особых умений и знаний уровня технического специалиста. В данной инструкции подробности создания чека такого вида не рассматриваются.

#### 3.2.3 Раздел «ФИСКАЛЬНЫЙ НАКОПИТЕЛЬ»

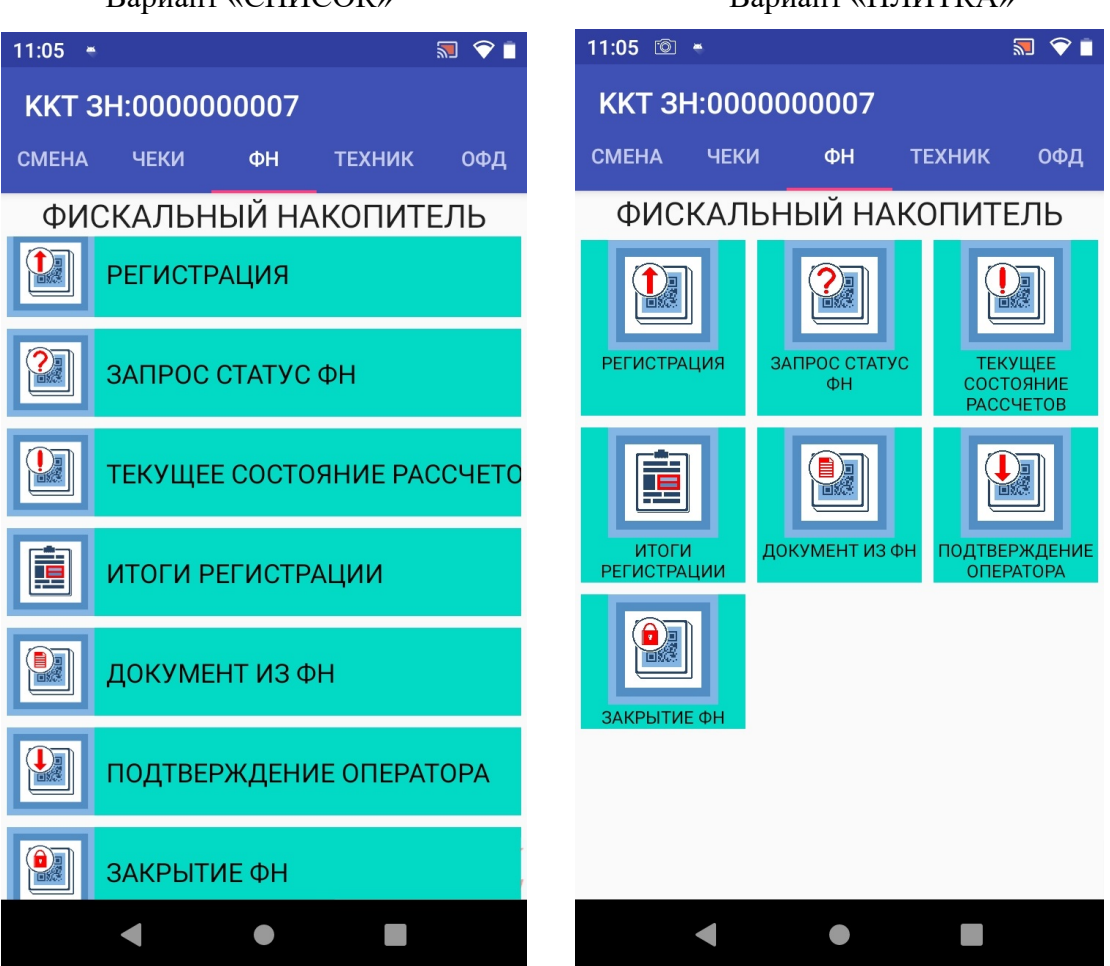

Вариант «СПИСОК»

#### Вариант «ПЛИТКА»

В разделе ФИСКАЛЬНЫЙ НАКОПИТЕЛЬ доступны следующие пункты:

- РЕГИСТРАЦИЯ регистрация/перерегистрация ККТ;
- ЗАПРОС СТАТУСА ФН получение информации о ФН;
- **ТЕКУЩЕЕ СОСТОЯНИЕ РАСЧЕТОВ** информация о текущем состоянии расчетов;
- ИТОГИ РЕГИСТРАЦИИ получение информации об итогах регистрации;
- **ДОКУМЕНТ ИЗ ФН** получение информации о документе из ФН;
- ПОДТВЕРЖДЕНИЕ ОПЕРАТОРА подтверждение ОФД о получении фискального документа;
- ЗАКРЫТИЕ ФН закрытие архива ФН.

Выбор пункта меню осуществляется касанием пальцем кнопки на экране, соответствующей желаемому пункту меню.

## 3.2.3.1 Диалог «РЕГИСТРАЦИЯ»

При регистрации ККТ должен быть определен номер версии формата фискальных документов (ФФД), один из трех возможных вариантов: 1.05, 1.1 или 1.2

По умолчанию в ККТ определен ФФД 1.05.

Регистрация/перерегистрация ККТ требует ввода большого количества параметров. Перемещение между экранами ввода информации осуществляется скользящим касанием пальцем на экране (слайдом) вверх-вниз.

Для того, чтобы при регистрации установить, например, ФФД 1.1, следует установить «флажок» рядом с «ФФД 1.1», коснувшись пальцем на экране желаемого пункта меню, при этом номер версии изменится на ФФД 1.1.

Для ФФД 1.05, ФФД 1.1 и ФФД 1.2 может быть использован любой фискальный накопитель из реестра фискальных накопителей.

В соответствии с действующим законодательством, начиная с 6.08.2021 г. ФФД 1.05 и 1.1 могут использоваться для всех сфер применения ККТ, кроме торговли маркированным товаром.

Ниже представлен порядок действий при регистрации/перерегистрации ККТ для случаев использования различных версий ФФД.

| 10:58 <u>†</u> *            | <b>₹</b> 🛪 🗖                       | 10:59 <u>†</u> <del>*</del>         | 🔊 🕴 🔷 📋  |  |  |
|-----------------------------|------------------------------------|-------------------------------------|----------|--|--|
| PEI                         | -ИСТРАЦИЯ                          | РЕГИСТРАЦИЯ                         |          |  |  |
| 🜔 ФФД 1.05                  | о<br>О ффд 1.1 О ффд 1.2           | Система налогообложения:            |          |  |  |
|                             |                                    | 🗹 Общая                             |          |  |  |
|                             |                                    | 🔲 Упрощенная Доход                  |          |  |  |
| первичная реги              | страция •                          | 🔲 Упрощенная Доход минус Расход     |          |  |  |
| Регистр. номер ККТ:         | 000000007054828                    | 🔲 Единый сельскохозяйственный налог |          |  |  |
| ИНН организации:            | 7719865197                         | 🔲 Патентная система налогообложения |          |  |  |
| Наименование                | ООО "НИПСТАР"                      | Режим работы ККТ:                   |          |  |  |
| организации.                |                                    | 🔲 Шифрование данных                 |          |  |  |
| ФИО кассира:                | Михайлов Михаил                    | 🔲 Автономный режим                  |          |  |  |
| ИНН кассира:                | 501122334455                       | 🔲 Автоматический режим              |          |  |  |
|                             | 770006 40 46                       | 🔲 Применение в сфере услуг          |          |  |  |
| инн офд:                    | //09364346                         | Режим БСО                           |          |  |  |
| Наименование ОФД:           | taxcom.ru                          | 🔲 Признак расчётов в "Интернет"     |          |  |  |
| Сайт ФНС:                   | www.nalog. gov.ru                  | 🔲 Подакцизные товары                |          |  |  |
| 0                           |                                    | Азартные игры                       |          |  |  |
| электронная почта:          | histarson(@mail.ru                 | 🔲 Лотереи                           |          |  |  |
| Адрес расчётов:             | 107023, г.Москва, Б.Семеновская    | 🔲 Установка в автомате              |          |  |  |
| Место расчетор:             | 123456 г Москва ул Замечательн     | TMT                                 |          |  |  |
| meero puorerob.             | 120400, 1.Wookbu, yitouwe uresibii | П Ломбард                           |          |  |  |
| № автомата:                 |                                    | Страховка                           |          |  |  |
| Дополнительный<br>реквизит: |                                    | П Торговый автомат                  |          |  |  |
| Дополнительные              |                                    | Общественное питание                |          |  |  |
|                             |                                    |                                     |          |  |  |
| OTMEHA C                    | ЧИТАТЬ РЕГИСТРАЦИЯ                 | ОТМЕНА СЧИТАТЬ РЕГИ                 | ІСТРАЦИЯ |  |  |
|                             |                                    |                                     |          |  |  |
|                             |                                    |                                     |          |  |  |
|                             |                                    |                                     |          |  |  |

#### 3.2.3.1.1 Регистрация/перерегистрация (ФФД 1.05)

Диалог РЕГИСТРАЦИЯ предназначен для регистрации/перерегистрации ККТ.

Доступны следующие элементы ввода:

- ФФД 1.05/1.1/1.2 формат фискальных документов. Необходимо указать ФФД 1.05
- Регистрационный номер ККТ регистрационный номер ККТ, полученный в ФНС;
- ИНН организации ИНН организации, использующей ККТ;
- Наименование организации наименование организации, использующей ККТ;
- **ФИО кассира** ФИО уполномоченного лица, осуществляющего регистрацию/перерегистрацию;
- ИНН кассира ИНН уполномоченного лица, осуществляющего регистрацию/перерегистрацию;
- ИНН ОФД ИНН оператора фискальных документов;
- Наименование ОФД наименование оператора фискальных документов;
- **Сайт ФНС** адрес сайта ФНС;
- Адрес электронной почты электронный адрес (почты) организации, использующей ККТ;
- Адрес расчетов адрес организации, использующей ККТ;
- Место расчетов место, где используется ККТ;
- **№** автомата номер автомата;
- Причина регистрации причина регистрации/перерегистрации ККТ;

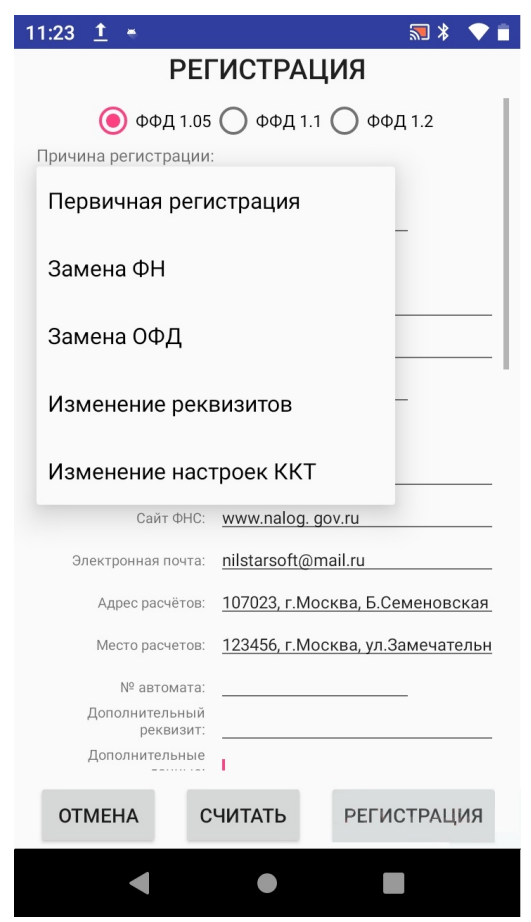

При первичной регистрации нового ФН необходимо выбрать **Первичная регистрация.** При перерегистрации уже действующего ФН необходимо выбрать причину из предлагаемого списка.

- Система налогообложения выбор применяемой системы налогообложения;
- Режим работы ККТ опции/режимы использования и работы ККТ;
- Признак агента типы агентских схем.

В этом диалоге выбирается режим агента:

• БАНК.ПЛАТ.АГЕНТ — Оказание услуг покупателю (клиенту) пользователем, являющимся банковским платежным агентом;

• БАНК.ПЛ.СУБАГЕНТ — Оказание услуг покупателю (клиенту) пользователем, являющимся банковским платежным субагентом;

• ПЛАТ. АГЕНТ — Оказание услуг покупателю (клиенту) пользователем, являющимся платежным агентом;

• ПЛАТ. СУБАГЕНТ — Оказание услуг покупателю (клиенту) пользователем, являющимся платежным субагентом;

• ПОВЕРЕННЫЙ — Осуществление расчета с покупателем (клиентом) пользователем, являющимся поверенным;

• КОМИССИОНЕР — Осуществление расчета с покупателем (клиентом) пользователем, являющимся комиссионером;

• ПРОЧИЙ АГЕНТ — Осуществление расчета с покупателем (клиентом) пользователем, являющимся агентом и не являющимся банковским платежным агентом (субагентом), платежным агентом (субагентом), поверенным, комиссионером.

При нажатии кнопки ОТМЕНА, будет осуществлен возврат в главное меню приложения.

При нажатии кнопки СЧИТАТЬ, будет осуществлено считывание и заполнение соответствующих полей информацией о предыдущей регистрации ККТ.

При нажатии кнопки **РЕГИСТРАЦИЯ**, будет сделана попытка регистрации/перерегистрации ККТ. В случае успеха производится операция регистрации/перерегистрации ККТ, в случае неудачной регистрации/перерегистрации ККТ выводится сообщение о причине неуспеха.

#### 3.2.3.1.2 Регистрация/перерегистрация (ФФД 1.1)

| 11:28 👲 👻                    | 🔊 ⊁ 🗢 💼                                | 10:59 <u>†</u> <del>*</del>         | 🔊 🕴 🔷 📋  |
|------------------------------|----------------------------------------|-------------------------------------|----------|
| PEI                          | ГИСТРАЦИЯ                              | РЕГИСТРАЦИЯ                         |          |
| 🔘 ФФД 1.05                   | 5 🖲 ФФД 1.1 🔵 ФФД 1.2                  | Система налогообложения:<br>✓ Общая |          |
| Причина регистрации          | :                                      | 🗍 Упрощенная Доход                  |          |
| Первичная реги               | истрация 🔻                             | П Упрощенная Доход минус Расход     |          |
| Регистр. номер ККТ:          | 000000007054828                        | Единый сельскохозяйственный налог   |          |
| ИНН организации:             | 7719865197                             | Патентная система налогообложения   |          |
| Наименование<br>организации: | 000 "НИЛСТАР"                          | Режим работы ККТ:                   |          |
|                              |                                        | Шифрование данных                   |          |
| ФИО кассира:                 | Михайлов Михаил                        | 🔲 Автономный режим                  |          |
| ИНН кассира:                 | 501122334455                           | 🔲 Автоматический режим              | - I      |
| ИНН ОФЛ.                     | 7709364346                             | Применение в сфере услуг            |          |
| ингофд.                      | 770704040                              | Режим БСО                           |          |
| Наименование ОФД:            | taxcom.ru                              | 🔲 Признак расчётов в "Интернет"     |          |
| Сайт ФНС:                    | www.nalog.gov.ru                       | 🔲 Подакцизные товары                |          |
|                              | nilatorooft@mail.ru                    | Азартные игры                       |          |
| электронная почта.           | mistalson@mail.ru                      | 🔲 Лотереи                           |          |
| Адрес расчётов:              | <u>107023, г.Москва, Б.Семеновская</u> | 🔲 Установка в автомате              |          |
| Mooto paquotop:              | 122456 C MOOKRO VE ZOMOUOTOELU         | 🗸 тмт                               |          |
| место расчетов.              | 123430, 1.MOCKBd, 97.3dMe4a167BH       | П Ломбард                           |          |
| № автомата:                  |                                        | Страховка                           |          |
| Дополнительный<br>реквизит:  |                                        | П Торговый автомат                  |          |
| Дополнительные               |                                        | Общественное питание                |          |
|                              |                                        |                                     |          |
| OTMEHA C                     | РЕГИСТРАЦИЯ                            | ОТМЕНА СЧИТАТЬ РЕГИ                 | ІСТРАЦИЯ |
|                              |                                        |                                     |          |
|                              |                                        |                                     |          |
|                              |                                        |                                     |          |

При первичной регистрации нового ФН необходимо выбрать **Первичная регистрация.** При перерегистрации уже действующего ФН необходимо выбрать причину из предлагаемого списка.

Доступны следующие элементы ввода:

- ФФД 1.05/1.1/1.2 формат фискальных документов. Необходимо указать ФФД 1.1
- Регистрационный номер ККТ регистрационный номер ККТ, полученный в ФНС;
- ИНН организации ИНН организации, использующей ККТ;
- Наименование организации наименование организации, использующей ККТ;
- **ФИО кассира** ФИО уполномоченного лица, осуществляющего регистрацию/перерегистрацию;
- ИНН кассира ИНН уполномоченного лица, осуществляющего регистрацию/перерегистрацию;
- ИНН ОФД ИНН оператора фискальных данных;
- Наименование ОФД наименование оператора фискальных данных;
- Сайт ФНС адрес сайта ФНС;
- Адрес электронной почты электронный адрес (почты) организации, использующей ККТ;

- Адрес расчетов адрес организации, использующей ККТ;
- Место расчетов место, где используется ККТ;
- **№ автомата** номер автомата;
- Причина регистрации причина регистрации/перерегистрации ККТ;
- Система налогообложения выбор применяемой системы налогообложения;
- Режим работы ККТ опции/режимы использования и работы ККТ;
- Признак агента типы агентских схем.

В этом диалоге выбирается режим агента:

• БАНК.ПЛАТ.АГЕНТ — Оказание услуг покупателю (клиенту) пользователем, являющимся банковским платежным агентом;

• БАНК.ПЛ.СУБАГЕНТ — Оказание услуг покупателю (клиенту) пользователем, являющимся банковским платежным субагентом;

• ПЛАТ. АГЕНТ — Оказание услуг покупателю (клиенту) пользователем, являющимся платежным агентом;

• ПЛАТ. СУБАГЕНТ — Оказание услуг покупателю (клиенту) пользователем, являющимся платежным субагентом;

• ПОВЕРЕННЫЙ — Осуществление расчета с покупателем (клиентом) пользователем, являющимся поверенным;

• КОМИССИОНЕР — Осуществление расчета с покупателем (клиентом) пользователем, являющимся комиссионером;

• ПРОЧИЙ АГЕНТ — Осуществление расчета с покупателем (клиентом) пользователем, являющимся агентом и не являющимся банковским платежным агентом (субагентом), платежным агентом (субагентом), поверенным, комиссионером.

При касании на экране ОТМЕНА, будет осуществлен возврат в главное меню приложения.

При касании на экране СЧИТАТЬ, будет осуществлено считывание и заполнение соответствующих полей информацией о предыдущей регистрации ККТ.

При касании **РЕГИСТРАЦИЯ**, производится регистрации/перерегистрации ККТ, которая завершается распечаткой Отчета о регистрации ККТ. В случае неудачи регистрации/перерегистрации Отчет о регистрации не распечатывается, а на экран выводится сообщение о причине неуспеха.

При перерегистрации появляется диалог КОДЫ ИЗМЕНЕНИЯ СВЕДЕНИЙ О ККТ (см. ниже).

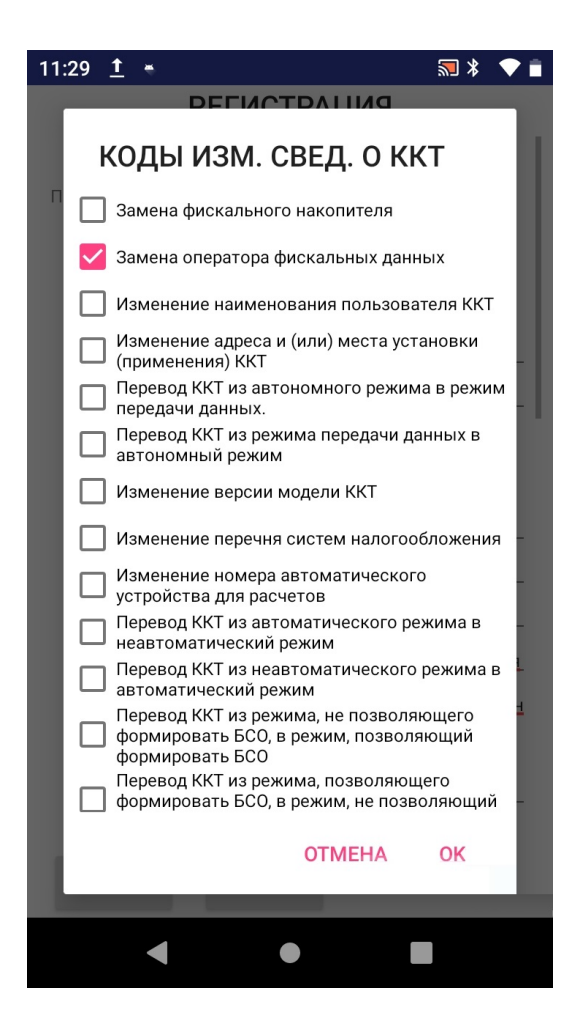

При касании на экране ОТМЕНА, будет осуществлен возврат в меню регистрации.

При касании **ОК** будет производится перерегистрации ККТ, которая завершается распечаткой **Отчета о перерегистрации ККТ**. В случае неудачи перерегистрации **Отчет о перерегистрации** не распечатывается, а на экран выводится сообщение о причине.

**Замечание:** при выборе кода «Изменение версии модели ККТ» перерегистрация ККТ не будет проведена. Для успешной перерегистрации в данном случае необходимо обратиться к изготовителю ККТ. Изменение версии модели ККТ возможно только с участием в данном процессе изготовителя, поскольку связано с заменой ПО ККТ на ПО ККТ новой версии, которое соответствует новой версии модели ККТ.

Поэтому на экране появится сообщение об ошибке (см. ниже)

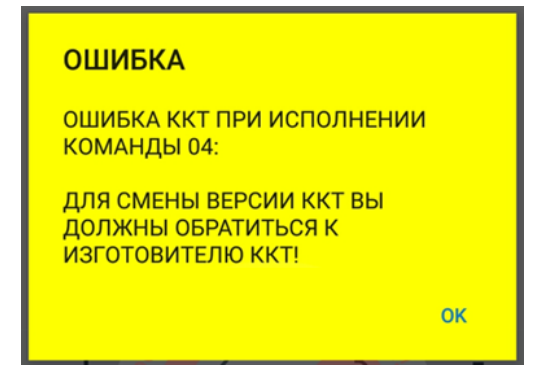

При нажатии кнопки ОК, будет осуществлен возврат в меню регистрации.

| 3.2.3.1.3 | Регистрация/перерегистрация | (ФФД | 1.2) |
|-----------|-----------------------------|------|------|
|-----------|-----------------------------|------|------|

| 11:50 <u>†</u> *           | sa 🗴 🔶 📮                               | 11:50 <u>†</u> •                    | 🔊 🕴 💎 🗖 |   |
|----------------------------|----------------------------------------|-------------------------------------|---------|---|
| PEI                        | ГИСТРАЦИЯ                              | РЕГИСТРАЦИЯ                         |         |   |
| 🔿                          |                                        | Система налогообложения:            |         |   |
|                            |                                        | 🗹 Общая                             |         |   |
| Причина регистрации        |                                        | Упрощенная Доход                    |         |   |
| Первичная реги             | астрация                               | 🔲 Упрощенная Доход минус Расход     |         |   |
| Регистр. номер ККТ:        | 000000007054828                        | 🔲 Единый сельскохозяйственный налог |         |   |
| ИНН организации:           | 7719865197                             | Патентная система налогообложения   |         |   |
| Наименование               |                                        | Режим работы ККТ:                   |         |   |
| организации.               |                                        | 🔲 Шифрование данных                 |         |   |
| ФИО кассира:               | Михайлов Михаил                        | 🔲 Автономный режим                  |         |   |
| ИНН кассира:               | 501122334455                           | 🔲 Автоматический режим              |         |   |
|                            | 7700264246                             | Применение в сфере услуг            |         |   |
| инн офд.                   | //09304340                             | Режим БСО                           |         |   |
| Наименование ОФД:          | taxcom.ru                              | 🔲 Признак расчётов в "Интернет"     |         |   |
| Сайт ФНС:                  | www.nalog.ru                           | 🔲 Подакцизные товары                |         |   |
|                            |                                        | 🔲 Азартные игры                     |         |   |
| Электронная почта:         | nilstarsoft@mail.ru                    | 🔲 Лотереи                           |         |   |
| Адрес расчётов:            | <u>107023, г.Москва, Б.Семеновская</u> | 🔲 Установка в автомате              |         |   |
| Maata paquatap:            | 122456 5 MOOKBO VE 20MOUDTOBLU         | 🔽 ТМТ                               |         |   |
| место расчетов.            | 123430, Г.МОСКВа, УЛ.Замечательн       | 🔲 Ломбард                           |         | 1 |
| № автомата:                |                                        | Страховка                           |         |   |
| Дополнительный<br>реквизит |                                        | П Торговый автомат                  |         |   |
| Дополнительные             |                                        | Общественное питание                |         |   |
|                            |                                        |                                     |         |   |
| ОТМЕНА С                   | РЕГИСТРАЦИЯ                            | ОТМЕНА СЧИТАТЬ РЕГИ                 | СТРАЦИЯ |   |
|                            |                                        |                                     |         |   |
|                            |                                        |                                     |         |   |
|                            |                                        |                                     |         | - |

Доступны следующие элементы ввода:

- ФФД 1.05/1.1/1.2 формат фискальных документов. Необходимо указать ФФД 1.2
- Регистрационный номер ККТ регистрационный номер ККТ, полученный в ФНС;
- ИНН организации ИНН организации, использующей ККТ;
- Наименование организации наименование организации, использующей ККТ;
- **ФИО кассира** ФИО уполномоченного лица, осуществляющего регистрацию/перерегистрацию;
- ИНН кассира ИНН уполномоченного лица, осуществляющего регистрацию/перерегистрацию;
- ИНН ОФД ИНН оператора фискальных данных;
- Наименование ОФД наименование оператора фискальных данных;
- **Сайт ФНС** адрес сайта ФНС;
- Адрес электронной почты электронный адрес (почты) организации, использующей ККТ;
- Адрес расчетов адрес организации, использующей ККТ;
- Место расчетов место, где используется ККТ;
- **№** автомата номер автомата;

- Причина регистрации причина регистрации/перерегистрации ККТ;
- Система налогообложения выбор применяемой системы налогообложения;
- Режим работы ККТ опции/режимы использования и работы ККТ;

При касании ОТМЕНА, будет осуществлен возврат в главное меню приложения.

При касании СЧИТАТЬ, будет осуществлено считывание и заполнение соответствующих полей информацией о предыдущей регистрации ККТ.

При касании **РЕГИСТРАЦИЯ**, производится регистрации/перерегистрации ККТ, которая завершается распечаткой **Отчета о регистрации** ККТ. В случае неудачи регистрации/перерегистрации **Отчет о регистрации** не распечатывается, а на экран выводится сообщение о причине неуспеха.

При перерегистрации появляется диалог КОДЫ ИЗМЕНЕНИЯ СВЕДЕНИЙ О ККТ.

#### 3.2.3.1.4 Перерегистрация по причине изменения версии ФФД

Номер версии ФФД может быть переопределен при перерегистрации. Для этого в качестве причины изменения параметров регистрации необходимо выбрать «Изменение настроек ККТ».

Для перевода ККТ из режима применения ФФД 1.05 в режим применения ФФД 1.1 или ФФД 1.2 необходимо провести процедуру перерегистрации по причине изменения версии ФФД и указать соответствующий флаг ФФД 1.1 или ФФД 1.2 соответственно. При включении этого флага станут доступны элементы управления кодами причин изменения сведений о ККТ, а для ФФД 1.2 еще и торговля маркированным товаром. Следует выбрать соответствующую причину: изменение версии ФФД.

Для перевода ККТ из режима применения ФФД 1.1 в режим применения ФФД 1.2 необходимо провести процедуру перерегистрации по причине изменения версии ФФД и указать соответствующий флаг ФФД 1.2. При включении этого флага станут доступны элементы управления кодами причин изменения сведений о ККТ и торговля маркированным товаром. Следует выбрать соответствующую причину: изменение версии ФФД.

Во всех случаях при переходе на ФФД 1.2 необходимо учитывать тот факт, что для работы на ФФД 1.2. следует использовать только ФН, включенный в Реестр моделей ФН и поддерживающий ФФД 1.2, и до перерегистрации все документы должны быть переданы в ОФД. Во всех режимах применения ФФД в указании причины перерегистрации необходимо сделать выбор «Изменение настроек ККТ» и указать код «Изменение версии ФФД»

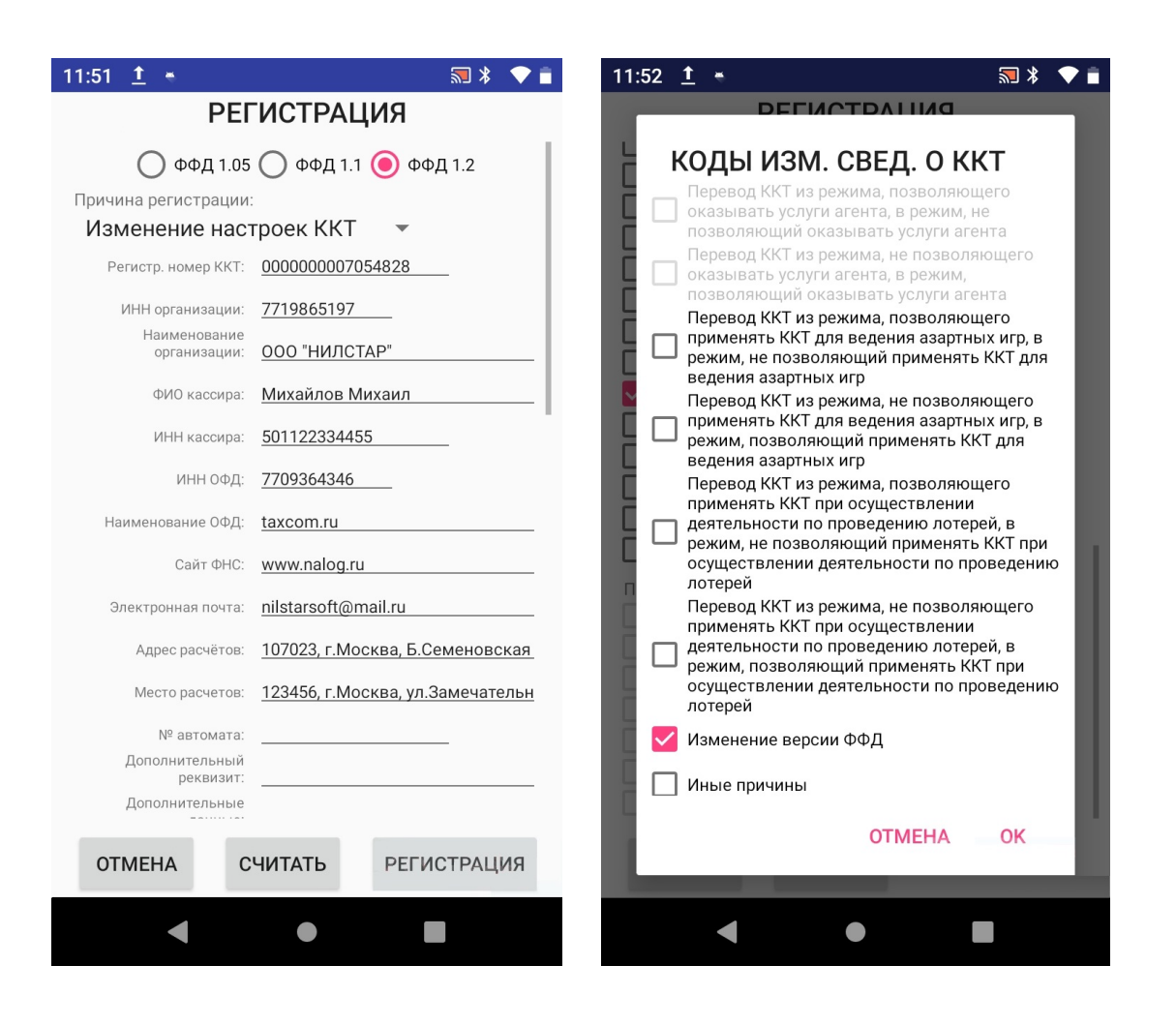

- ФФД 1.05/1.1/1.2 формат фискальных документов. Необходимо указать ФФД 1.1/1.2
- **Регистрационный номер ККТ** регистрационный номер ККТ, полученный в ФНС;
- ИНН организации ИНН организации, использующей ККТ;
- Наименование организации наименование организации, использующей ККТ;
- ФИО кассира ФИО кассира, осуществляющего регистрацию/перерегистрацию;
- ИНН кассира ИНН кассира, осуществляющего регистрацию/перерегистрацию;
- ИНН ОФД ИНН оператора фискальных данных;
- Наименование ОФД наименование оператора фискальных данных;
- Сайт ФНС адрес сайта ФНС;
- Адрес электронной почты электронный адрес (почты) организации, использующей ККТ;
- Адрес расчетов адрес организации, использующей ККТ;
- Место расчетов место, где используется ККТ;
- Причина регистрации причина регистрации/перерегистрации ККТ;
- Система налогообложения используемые способы налогообложения организации;
- Режим работы ККТ опции/режимы использования и работы ККТ;

• Признак агента – типы агентских схем (для ФФД 1.1)

При касании ОТМЕНА, будет осуществлен возврат в меню регистрации.

При касании СЧИТАТЬ, будет осуществлено считывание и заполнение соответствующих полей информацией о предыдущей регистрации ККТ.

# При нажатии кнопки РЕГИСТРАЦИЯ открывается диалог КОДЫ ИЗМЕНЕНИЯ СВЕДЕНИЙ О ККТ.

При нажатии **ОК** будет сделана попытка перерегистрации ККТ. В случае успеха производится операция регистрации/перерегистрации ККТ, в случае неудачной регистрации/перерегистрации ККТ выводится сообщение о причине неуспеха.

#### 3.2.3.1.5 Перерегистрация по причине замены ФН

После закрытия ФН работа с кассой возможна только после установки нового фискального накопителя и перерегистрации ККТ в связи с его заменой.

Во всех режимах применения ФФД в указании причины перерегистрации необходимо сделать выбор «Замена ФН».

А при перерегистрации в режимах применения ФФД 1.1 и ФФД 1.2 необходимо еще и установить галку у соответствующего пункта «Кодов причин перерегистрации».

| 11:52 İ 👻                    | ≂ * 🔷 🖹                                 | 11:52 | <u>†</u> *                           | 201                              | \$ 🕈 🗎 |
|------------------------------|-----------------------------------------|-------|--------------------------------------|----------------------------------|--------|
| PEI                          | ПСТРАЦИЯ                                |       | DELIN                                | DNIIADTO                         |        |
| 🔵 ФФД 1.05                   | ФФД 1.1 💿 ФФД 1.2                       |       | коды изм.                            | СВЕД. О ККТ                      |        |
| Причина регистрации          | :                                       |       | Замена фискальн                      |                                  |        |
| Замена ФН                    | <b>~</b>                                |       | Замена фискальн                      | бі бі накопителя                 |        |
| Регистр. номер ККТ:          | 000000007054828                         |       | Замена оператора                     | а фискальных данных              |        |
| ИНН организации:             | 7719865197                              |       | Изменение наиме                      | нования пользователя К           | KT.    |
| Наименование<br>организации: | 000 "НИЛСТАР"                           |       | Изменение адрес<br>(применения) ККТ  | а и (или) места установк         | и      |
| ФИО кассира:                 | Михайлов Михаил                         |       | Перевод ККТ из а<br>передачи данных  | зтономного режима в ре           | жим    |
| ИНН кассира:                 | 501122334455                            |       | Перевод ККТ из ре<br>автономный режи | ежима передачи данных<br>1м      | в      |
| ИНН ОФД:                     | 7709364346                              |       | Изменение верси                      | и модели ККТ                     |        |
| Наименование ОФД:            | taxcom.ru                               |       | Изменение переч                      | ня систем налогообложе           | ния    |
| Сайт ФНС:                    | www.nalog.ru                            |       | Изменение номер<br>устройства для ра | а автоматического<br>асчетов     | - 8    |
| Электронная почта:           | nilstarsoft@mail.ru                     |       | Перевод ККТ из а<br>неавтоматически  | зтоматического режима<br>й режим | в      |
| Адрес расчётов:              | 107023, г.Москва, Б.Семеновская         |       | Перевод ККТ из н<br>автоматический р | еавтоматического режим<br>режим  | ла в   |
| Место расчетов:              | <u>123456, г.Москва, ул.Замечательн</u> |       | Перевод ККТ из р                     | ежима, не позволяющего           |        |
| № автомата:                  |                                         |       | формировать БСС<br>формировать БСС   | ), в режим, позволяющий<br>)     |        |
| Дополнительный<br>реквизит:  |                                         |       | Перевод ККТ из р                     | ежима, позволяющего              |        |
| Дополнительные               |                                         |       | формировать БСС                      | , в режим, не позволяюц          | ции    |
|                              |                                         |       |                                      | OTMEHA OK                        |        |
| OTMEHA C                     | РЕГИСТРАЦИЯ                             |       | _                                    | _                                |        |
|                              |                                         |       |                                      |                                  |        |
|                              |                                         |       |                                      |                                  |        |

При касании ОТМЕНА, будет осуществлен возврат в меню регистрации.

При касании СЧИТАТЬ, будет осуществлено считывание и заполнение соответствующих

полей информацией о предыдущей регистрации ККТ.

При касании на экране РЕГИСТРАЦИЯ открывается диалог КОДЫ ИЗМЕНЕНИЯ СВЕДЕНИЙ О ККТ. Необходимо выбрать «Замена фискального накопителя».

При касании **ОК** будет сделана попытка перерегистрации ККТ В случае успеха производится операция регистрации/перерегистрации ККТ, в случае неудачной регистрации/перерегистрации ККТ выводится сообщение о причине неуспеха.

## 3.2.3.2 Информационное сообщение «ЗАПРОС СТАТУСА ФН»

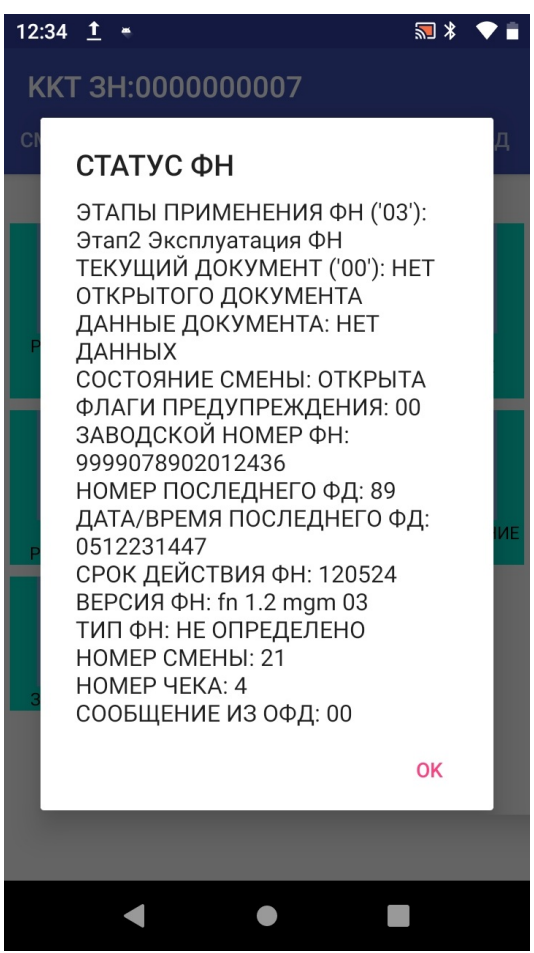

Информационное сообщение **СТАТУС ФН** служит для получении информации о текущем состоянии ФН.

#### 3.2.3.3 Операция «ТЕКУЩЕЕ СОСТОЯНИЕ РАСЧЕТОВ»

| ТЕКУЩЕЕ СОСТОЯНИЕ РАСЧЕТОВ                                                              |    |
|-----------------------------------------------------------------------------------------|----|
| ФД: 8<br>ФП: 4034328513<br>НЕ ПОДТВЕРЖДЕНО: 7<br>ДАТА ПЕРВОГО НЕ ПОДТВ.(ДДММГГ): 040518 |    |
| ЗАБЕРИТЕ ЧЕК                                                                            |    |
|                                                                                         | ок |

Операция **ТЕКУЩЕЕ СОСТОЯНИЕ РАСЧЕТОВ** состоит в печати Отчета о текущем состоянии расчетов по информации из ФН. ФН обеспечивает для ККТ контроль за процессом передачи фискальных документов в налоговые органы.

ККТ обеспечивает для проверяющего лица налогового органа возможность печати фискального документа "**Отчет о текущем состоянии расчетов**" в любое время в соответствии с законодательством. Для выхода коснитесь **ОК**.

#### 3.2.3.4 Диалог «ИТОГИ РЕГИСТРАЦИИ»

| ИТОГИ РЕГИСТРАЦИИ  |   |       |    |
|--------------------|---|-------|----|
| Номер регистрации: | 0 |       |    |
| 🗌 Печатать чек     |   |       |    |
|                    | o | TMEHA | ок |

Диалог **ИТОГИ РЕГИСТРАЦИИ** служит для получения информации о регистрации/перерегистрации ККТ.

В элемент ввода **Номер регистрации** нужно ввести номер регистрации (0 – получение информации о последней регистрации/перерегистрации).

При касании ОТМЕНА, будет осуществлен возврат в главное меню приложения.

При нажатии кнопки **ОК**, будет произведено чтение информации о регистрации/перерегистрации ККТ и выведено информационное окно (если выбран параметр **Печатать чек**, то будет напечатан чек с информацией об итогах регистрации).

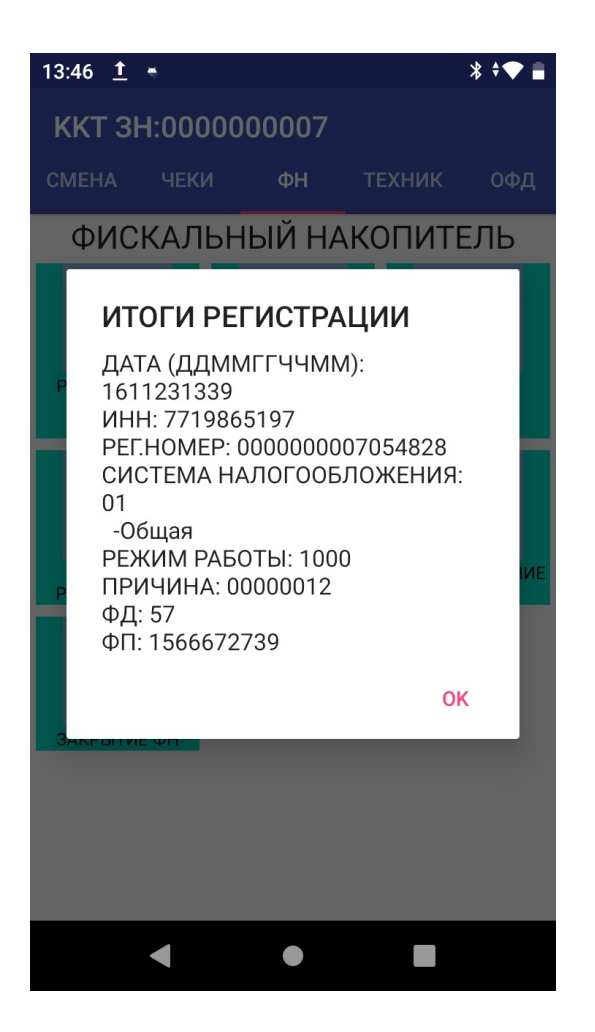

Для выхода коснитесь ОК.

# 3.2.3.5 Диалог «ДОКУМЕНТ ИЗ ФН»

| ДОКУМЕНТ ИЗ ФН<br>Номер документа: 0                                            |        |    |
|---------------------------------------------------------------------------------|--------|----|
| <ul> <li>Не печатать</li> <li>Печать кратко</li> <li>Печать детально</li> </ul> |        |    |
|                                                                                 | OTMEHA | ок |

Диалог ДОКУМЕНТ ИЗ ФН служит для получения информации о документе из ФН.

В элемент ввода **Номер документа** нужно ввести номер искомого документа ФН (0 – получение информации о последнем документе).

При касании ОТМЕНА, будет осуществлен возврат в главное меню приложения.

При касании **ОК**, будет произведено чтение информации о документе ФН и выведено информационное окно (если выбран параметр **Печатать** ..., то будет напечатан чек с информацией документа).

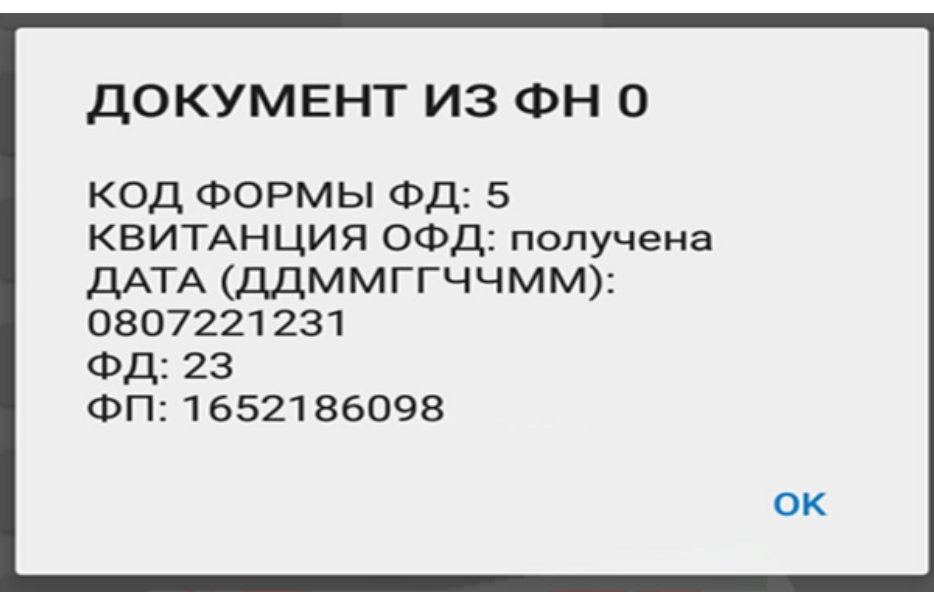

Для выхода коснитесь ОК.

#### 3.2.3.6 Диалог «ПОДТВЕРЖДЕНИЕ ОПЕРАТОРА»

| ПОДТВЕРЖДЕНИЕ<br>ОПЕРАТОРА |        |    |  |
|----------------------------|--------|----|--|
| Номер документа:           | 1      | _  |  |
| 🗌 Печатать чек             |        |    |  |
|                            | отмена | ок |  |

Диалог **ПОДТВЕРЖДЕНИЕ ОПЕРАТОРА** служит для получения информации о квитанции ОФД - подтверждении ОФД о получении фискального документа от ККТ.

В элемент ввода **Номер документа** нужно ввести номер фискального документа, по которому нужна информация о получении подтверждения ОФД.

При касании ОТМЕНА, будет осуществлен возврат в главное меню приложения.

При касании **ОК**, будет произведено чтение информации о подтверждении ОФД и выведено информационное окно (если выбран параметр **Печатать чек**, то будет напечатан отчет о

получении подтверждения ОФД по фискальному документу с указанным номером).

# КВИТАНЦИЯ ОФД 1

ДАТА (ДДММГГЧЧММ): 1105182006 ФД: 1 ФП ОФД: 8806482238EE00037704211201FFFFFFFFF

ОК

#### 3.2.3.7 Диалог «ЗАКРЫТИЕ ФН»

#### ЗАКРЫТИЕ ФН – Закрытие ФН.

Выполняется при закрытой смене и пустой очереди документов в ОФД. (БУДЬТЕ ВНИМАТЕЛЬНЫ!!! ОПЕРАЦИЯ НЕОБРАТИМА!)

| 14:03 <u>†</u> •                                                                                    | ≌ * 🗢 🛢                      |  |  |  |
|----------------------------------------------------------------------------------------------------|------------------------------|--|--|--|
| ЗАКРЫТИЕ ФН                                                                                         |                              |  |  |  |
| ВНИМАНИЕ<br>ПОСЛЕ "ЗАКРЫТИЯ ФН"<br>РАБОТА С КАССОЙ ВОЗМОЖНА<br>ТОЛЬКО ПОСЛЕ УСТАНОВКИ<br>НОВОГО ФН! |                              |  |  |  |
| ФИО Кассира: Ми                                                                                     | хайлов Михаил                |  |  |  |
| ИНН Кассира: 50                                                                                     | 1122334455                   |  |  |  |
| 🖲 Использовать                                                                                      | текущую дату                 |  |  |  |
| О Использовать                                                                                      | дату последнего документа ФН |  |  |  |
|                                                                                                    |                              |  |  |  |
| ОТМЕНА                                                                                              | ЗАКРЫТЬ ΦΗ                   |  |  |  |
| •                                                                                                   | •                            |  |  |  |

Диалог ЗАКРЫТИЕ ФН служит для закрытия архива ФН (завершение его эксплуатации).

Доступны следующие элементы ввода:

• ФИО кассира - ФИО уполномоченного лица, осуществляющего закрытие ФН;

• ИНН кассир – ИНН уполномоченного лица, осуществляющего закрытие ФН.

При касании ОТМЕНА, будет осуществлен возврат в главное меню приложения.

При касании **ЗАКРЫТЬ ФН**, будет произведено закрытие ФН и напечатан отчет о закрытии ФН.

**ВНИМАНИЕ!** После закрытия ФН работа с кассой возможна только после установки нового ФН.

**ВНИМАНИЕ!** После закрытия ФН, необходимо отправить документ о закрытии ФН в ОФД и только затем осуществлять изъятие ФН из кассы для хранения.

#### 3.2.4 Раздел «ТЕХНИК»

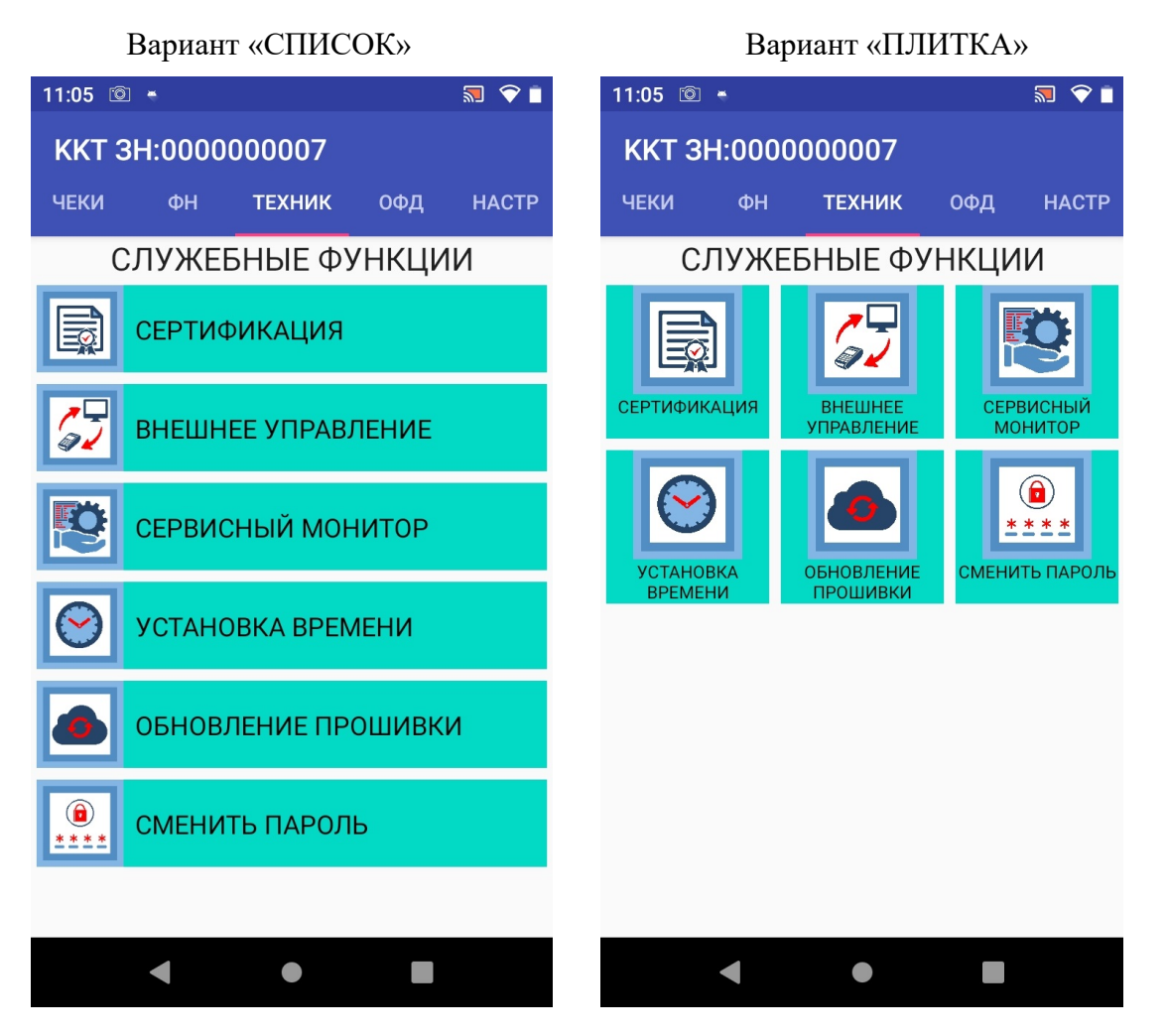

Раздел представляет собой набор служебных функций. Данный раздел предназначен для технических специалистов, владеющих специфическими знаниями о работе ККТ. Внесение информации или ее изменение в представленных подразделах требует специальных знаний. Необдуманные действия с информацией в данном разделе могут спровоцировать необратимые последствия в работе ККТ.

В разделе ТЕХНИК доступны следующие пункты:

• СЕРТИФИКАЦИЯ – процедура присвоения серийного номера ККТ;

- ВНЕШНЕЕ УПРАВЛЕНИЕ режим внешнего управления ККТ;
- УСТАНОВКА ВРЕМЕНИ синхронизация часов планшета и контроллера ФН (образцовыми часами являются часы контроллера ФН).
- ОБНОВЛЕНИЕ ПРОШИВКИ обновление прошивки контроллера ФН
- СМЕНИТЬ ПАРОЛЬ для смены текущего пароля пользователей и ввода нового

Выбор пункта меню осуществляется касанием пальцем кнопки на экране, соответствующей желаемому пункту меню.

#### 3.2.4.1 Диалог «СЕРТИФИКАЦИЯ»

| 11:51 <u>†</u> *  | ☴ * 🗢 📋               |  |  |
|-------------------|-----------------------|--|--|
| СЕРТИФИКАЦИЯ      |                       |  |  |
| Введите заводской | номер контроллера ФН: |  |  |
| 00000000          | 07                    |  |  |
| Введите н         | код активации:        |  |  |
| ABCD1234          | 567890                |  |  |
|                   |                       |  |  |
|                   |                       |  |  |
|                   |                       |  |  |
|                   |                       |  |  |
|                   |                       |  |  |
|                   |                       |  |  |
| ОТМЕНА            | СЕРТИФИЦИРОВАТЬ       |  |  |
| OTWEENA           | OLI INQUENI ODATO     |  |  |
| •                 | •                     |  |  |

Диалог **СЕРТИФИКАЦИЯ** служит для установки заводского номера контроллера ФН, а также установки кода активации.

**ВНИМАНИЕ!** Установка заводского номера возможна только в контроллер ФН, в котором он еще не установлен (поступивший с производства).

В элемент ввода Введите заводской номер контроллера ФН введите заводской номер.

В элемент ввода **Введите код активации** введите код активации, соответствующий заводскому номеру.

При касании ОТМЕНА, будет осуществлен возврат в главное меню приложения.

При касании СЕРТИФИЦИРОВАТЬ, будет произведено присвоение заводского номера контроллеру ФН и напечатан отчет о сертификации.

# 3.2.4.2 Диалог «ВНЕШНЕЕ УПРАВЛЕНИЕ»

**ВНИМАНИЕ!** Для работы в режиме внешнего управления через RS232 порт внешнего компьютера, необходимо подключить интерфейсный кабель (USB<->RS232) в разъём USB (программа автоматически определяет наличие подключения интерфейсного кабеля):

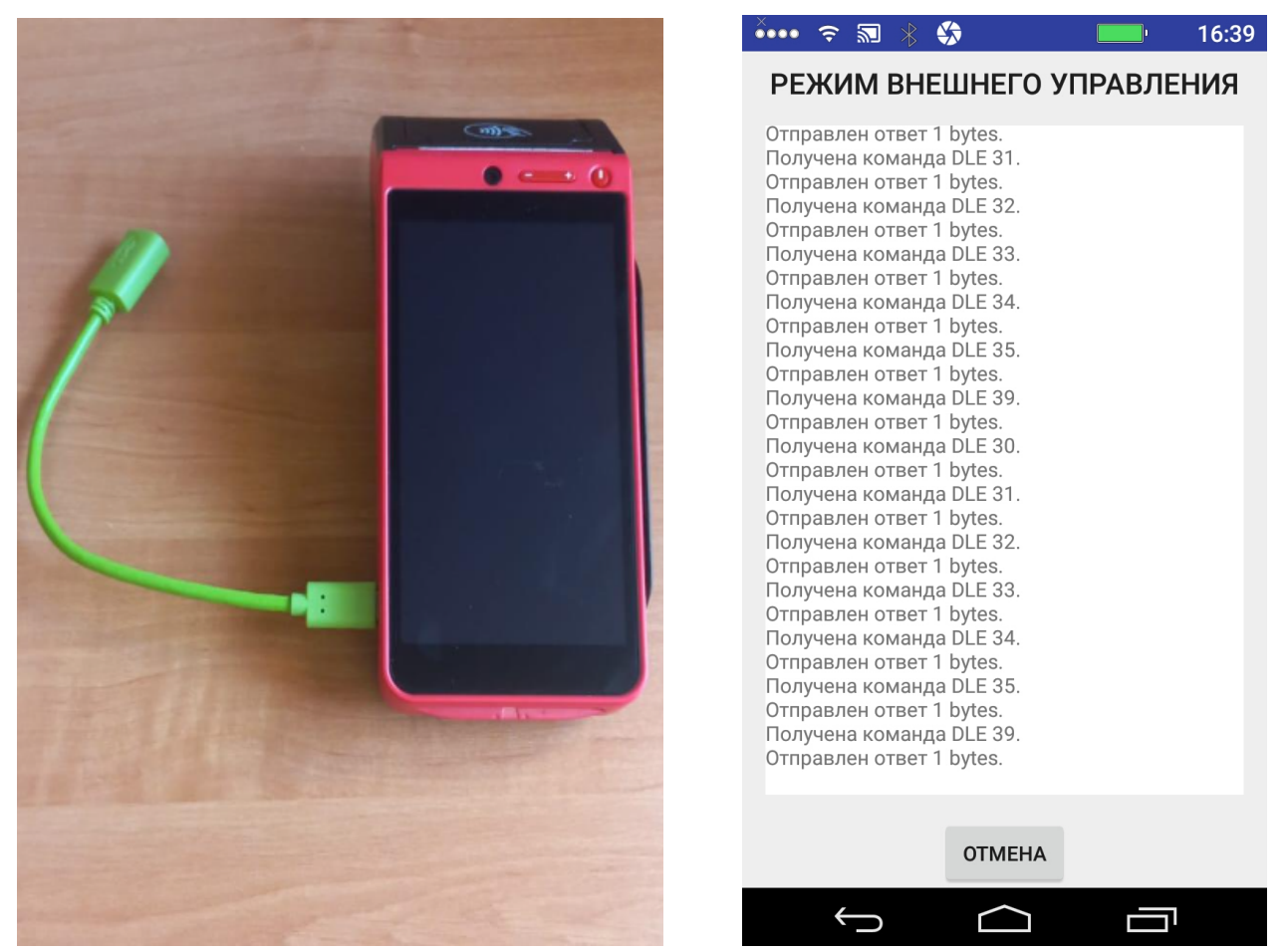

Диалог **РЕЖИМ ВНЕШНЕГО УПРАВЛЕНИЯ** позволяет управлять функциями терминала с помощью внешнего компьютера и установленных на нем сервисных программ (например FRS).

При работе на экране ККТ отображается краткий протокол работы с контроллером ФН.

Для выхода из режима коснитесь на экране ОТМЕНА.

#### 3.2.4.3 Диалог «СЕРВИСНЫЙ МОНИТОР»

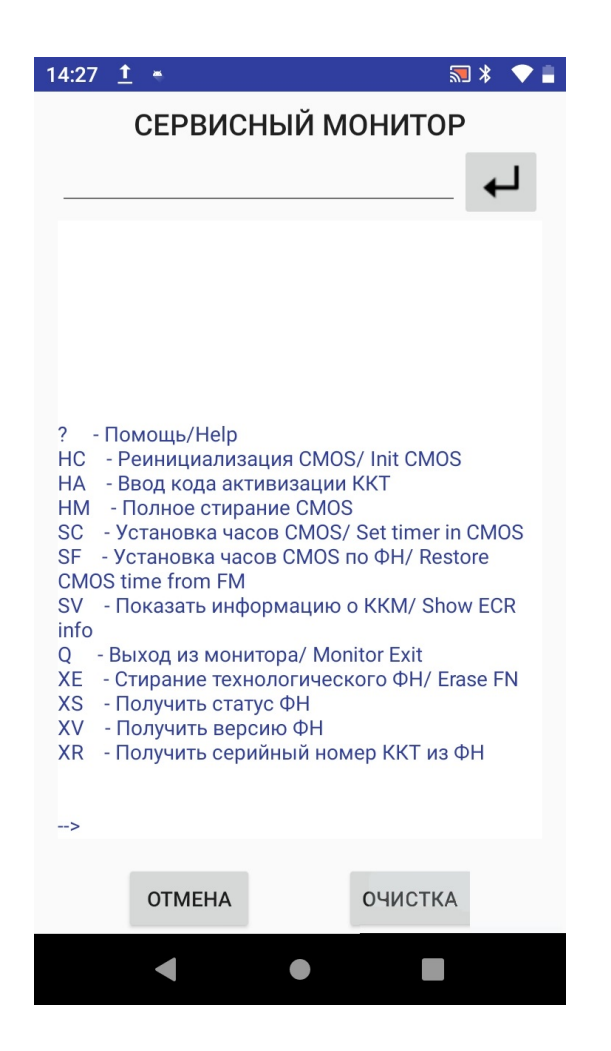

Диалог СЕРВИСНЫЙ МОНИТОР предназначен для ввода команд, приводящих к настройке либо восстановлению работоспособности ККТ. При касании на экране окна «СЕР-ВИСНЫЙ МОНИТОР» ККТ переходит в сервисный режим, а на экране выводится список основных команд. Все дальнейшие действия должны выполнятся техническими специалистами, владеющими специфическими знаниями о процессах работы ККТ.

Для выхода из «СЕРВИСНОГО МОНИТОРА» коснитесь на экране ОТМЕНА.

## 3.2.4.4 Диалог «УСТАНОВКА ВРЕМЕНИ»

| 14:41 👖 🖷 🛛 😽 🗣 🛢                     |  |  |  |  |
|---------------------------------------|--|--|--|--|
| УСТАНОВКА ВРЕМЕНИ<br>КОНТРОЛЛЕРА ФН   |  |  |  |  |
| Текущее время контроллера ФН:         |  |  |  |  |
| Дата: 061223 Время: 1441 Пояс: 3      |  |  |  |  |
| СОХРАНИТЬ ВРЕМЯ В КОНТРОЛЛЕР ФН       |  |  |  |  |
| Текущее время терминала:              |  |  |  |  |
| Лата: 061223 Время: 1441 Подс: 3      |  |  |  |  |
| дага. обтада время. таат поле. З      |  |  |  |  |
| СИНХРОНИЗИРОВАТЬ ПО ВРЕМЕНИ ТЕРМИНАЛА |  |  |  |  |
|                                       |  |  |  |  |
|                                       |  |  |  |  |
|                                       |  |  |  |  |
|                                       |  |  |  |  |
|                                       |  |  |  |  |
| ΟΤΜΕΗΑ                                |  |  |  |  |
| < ● ■                                 |  |  |  |  |

Диалог **УСТАНОВКА ВРЕМЕНИ** предназначен для установки времени реального (не виртуального) контроллера ФН.

Внимание! ККТ с реальным КФН содержит два источника получения текущего времени.

**Внимание!** При установке времени нужно учитывать, что дата/время следующей записи документа в ФН не может быть меньше даты/времени предыдущей записи документа в ФН.

**Внимание!** Торговое ПО, как правило, при расхождении времени осуществляет синхронизацию по времени КФН — так как на изменение времени КФН накладываются различные ограничения требованиями к кассовой технике.

Диалог отображает время терминала и время КФН в момент вызова диалога.

Для ввода/корректировки текущей даты/времени используются поля ввода «ДАТА» и «ВРЕМЯ», а также часовой пояс в поле «ПОЯС».

Для установки в поля ввода времени терминала, коснитесь «СИНХРОНИЗИРОВАТЬ ПО ВРЕМЕНИ ТЕРМИНАЛА». Для установки в поля ввода времени КФН, коснитесь «СОХРАНИТЬ ВРЕМЯ В КОНТРОЛЛЕР ФН»

Для выхода из диалога без сохранения коснитесь ОТМЕНА.

**Внимание** ! Время записи нового документа в ФН не может быть меньше, чем время записи в предыдущий документ. При переводе часов назад, учитывайте этот факт.

## 3.2.4.5 Диалог «ОБНОВЛЕНИЕ ПРОШИВКИ»

Диалог **ОБНОВЛЕНИЕ ПРОШИВКИ** предназначен для обновления прошивки КФН. Все действия должны выполняться техническими специалистами высокого уровня, владеющими специфическими знаниями. Любые необдуманные действия в данном подразделе могут привести к необратимым процессам в работе ККТ.

# 3.2.4.6 Диалог «СМЕНИТЬ ПАРОЛЬ»

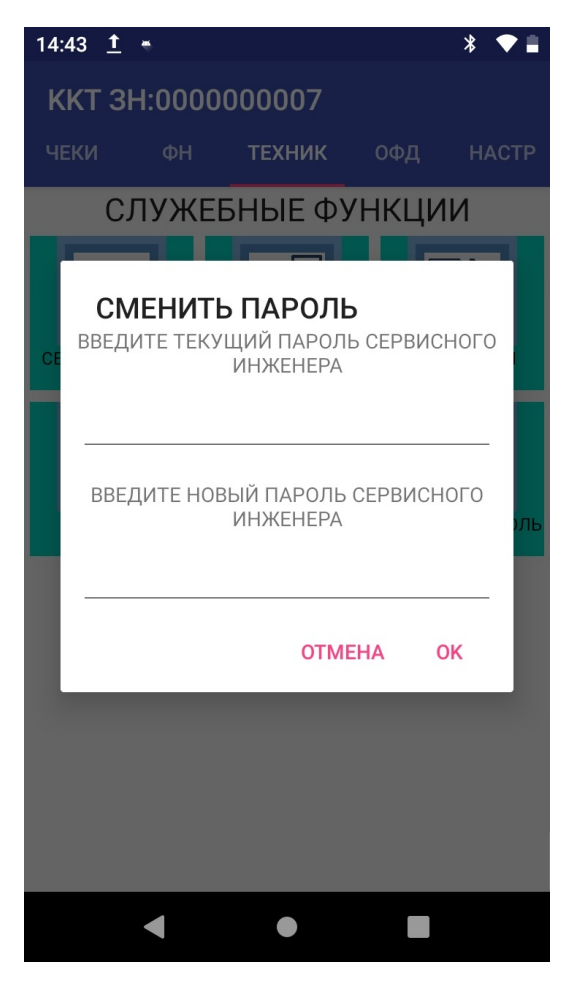

Диалог СМЕНИТЬ ПАРОЛЬ предназначен для смены текущего пароля для входа в программу ККТ (по умолчанию 9999) на новый. При вызове данного подпункта выводится предложение о смене пароля. Предлагается ввести действующий пароль и ниже в строке новый.

**Внимание!** В предотвращении утери данных о паролях настоятельно рекомендуется сохранить данную информацию на бумажных и электронных носителях. При касании **ОТМЕНА**, будет осуществлен возврат в меню **СЛУЖЕБНЫЕ ФУНКЦИИ.** При касании **ОК** будет проведена смена пароля.

## 3.2.5 Раздел «ОФД»

Вариант «СПИСОК»

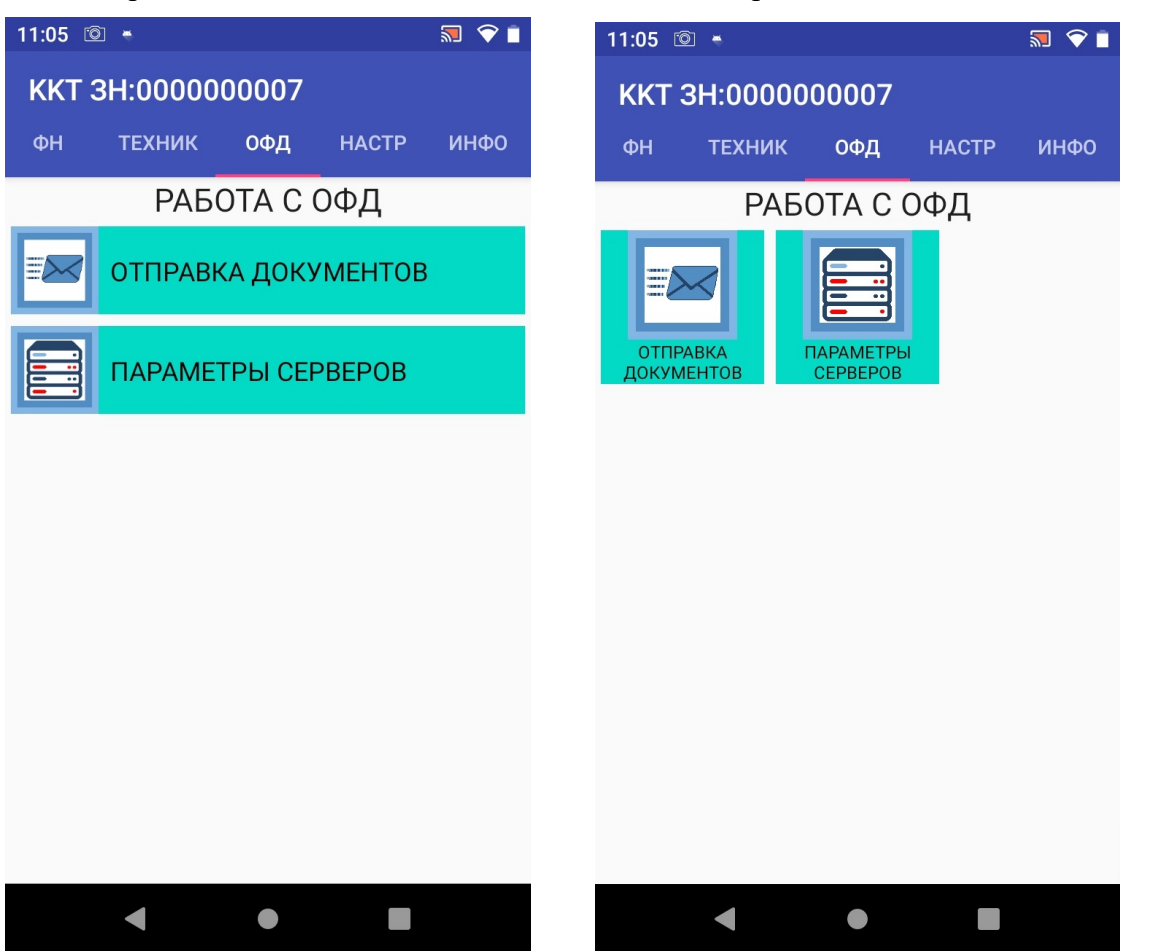

Вариант «ПЛИТКА»

В разделе РАБОТА С ОФД доступны следующие пункты:

- ОТПРАВКА В ОФД принудительная отправка документов в ОФД;
- ПАРАМЕТРЫ СЕРВЕРОВ диалог редактирования параметров ОФД, а для

ФФД 1.2 еще и серверов ОИСМ и АС ОКП.

Выбор пункта меню осуществляется касанием пальцем кнопки на экране, соответствующей желаемому пункту меню.

# 3.2.5.1 Диалог «ОТПРАВКА ДОКУМЕНТОВ»

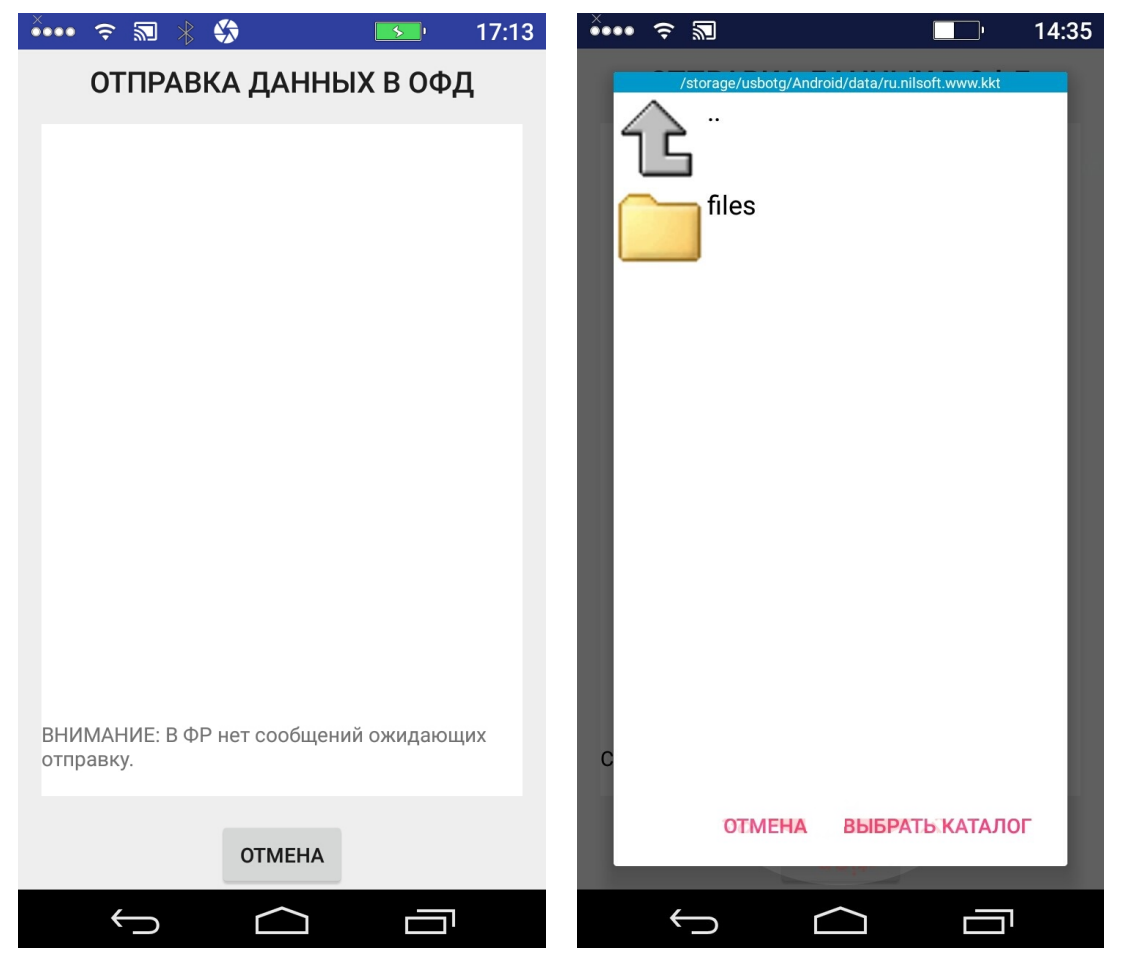

Диалог **ОТПРАВКА ДАННЫХ В ОФД** предназначен для принудительной отправки данных в ОФД.

Процесс отправки пакетов в ОФД и приема квитанций сопровождается диагностическими сообщениями в информационном окне диалога.

Для выхода из диалога нажмите кнопку ОТМЕНА.

Примечание: при регистрации ФН для работы в АВТОНОМНОМ РЕЖИМЕ отправка данных в ОФД заменяется принудительной выгрузкой на внешний USB-накопитель. USB-накопитель должен быть отформатирован в формате FAT32. Необходимо создать фиксированный путь для выгрузки: Android\data\ru.nilsoft.www.kkt\files При касании на экране «ВЫБРАТЬ КАТАЛОГ» происходит выгрузка информации на внешний накопитель. Процесс сопровождается выводом на экран информации о создании файла отчета.

Сообщений для сохранения 1 (1,1). Файл отчета: /storage/usbotg/Android/data/ ru.nilsoft.www.kkt/upload\_1441\_130522.crpt Номер регистрации ККТ: 000000102011255 Номер ФН: 9999078902010609 ФН регистрирован по ФФД версии 4 (1.2) 1: Сохранение пакета 420 байт сгс:9D5E. Подтверждение квитанций: 1: подтверждено уведомление 1. Рассчет СRC32. ФАЙЛ ОТЧЕТА ГОТОВ.

## 3.2.5.2 Диалог «ПАРАМЕТРЫ СЕРВЕРОВ»

| 16:05 <u>†</u> 👻   |               | 🔜 💲 💎 🗖   |  |  |
|--------------------|---------------|-----------|--|--|
| ПАРАМЕТРЫ СЕРВЕРОВ |               |           |  |  |
|                    | СЕРВЕР ОФД    |           |  |  |
| Адрес сервера:     |               | Порт:     |  |  |
|                    |               | 0         |  |  |
| Таймауты (сек)     |               |           |  |  |
| обращения:         | ожидания:     | отправки: |  |  |
| 0                  | 0             | 0         |  |  |
|                    |               |           |  |  |
| Алрес сервера:     | CLF DLF ONCIN | Порт:     |  |  |
| . Hees selenated   |               | 0         |  |  |
|                    |               |           |  |  |
| Таймауты (сек)     |               |           |  |  |
| обращения:         | ожидания:     | отправки: |  |  |
| 0                  | 0             | 0         |  |  |
|                    | СЕРВЕР АС ОКП |           |  |  |
| Адрес сервера:     |               | Порт:     |  |  |
| test.okp.atla      | s-kard.ru     | 31101     |  |  |
| Таймауты (сек)     |               |           |  |  |
| обращения:         | ожидания:     | отправки: |  |  |
| 0                  | 30            | 30        |  |  |
|                    |               |           |  |  |
| ОТМЕНА             | установить    | ПАРАМЕТРЫ |  |  |
|                    |               |           |  |  |
|                    |               |           |  |  |
|                    |               |           |  |  |

Диалог **ПАРАМЕТРЫ СЕРВЕРОВ** предназначен для настройки параметров соединения с оператором фискальных данных, а для ФФД 1.2 ОИСМ и АС ОКП. При старте диалога текущие параметры считываются из контроллера ФН (при его наличии).

Элементы ввода параметров соединения с сервером ОФД:

- Адрес ОФД имя хоста или IP адрес сервера ОФД;
- Порт ОФД номер порта сервера ОФД для приема фискальных данных;

Временные интервалы (таймауты) для работы с сервером ОФД:

- Таймаут соединения период (в секундах) попыток опроса/соединения с сервером ОФД (используется основным ПО при работе с сервером ОФД);
- Таймаут ожидания время (в секундах) ожидания квитанции от сервера ОФД;
- Таймаут отправки время (в секундах) отправки фискальных данных на сервер ОФД.

# Ввод данных параметров соединения с серверами ОИСМ и АС ОКП осуществляется по аналогии с вводом данных параметров ОФД.

Для сохранения введенных данных коснитесь пальцем на экране кнопку **УСТАНОВИТЬ ПАРАМЕТРЫ**.

Для выхода из диалога без сохранения параметров нажмите на экране ОТМЕНА.

### 3.2.6 Раздел «НАСТРОЙКА ККТ»

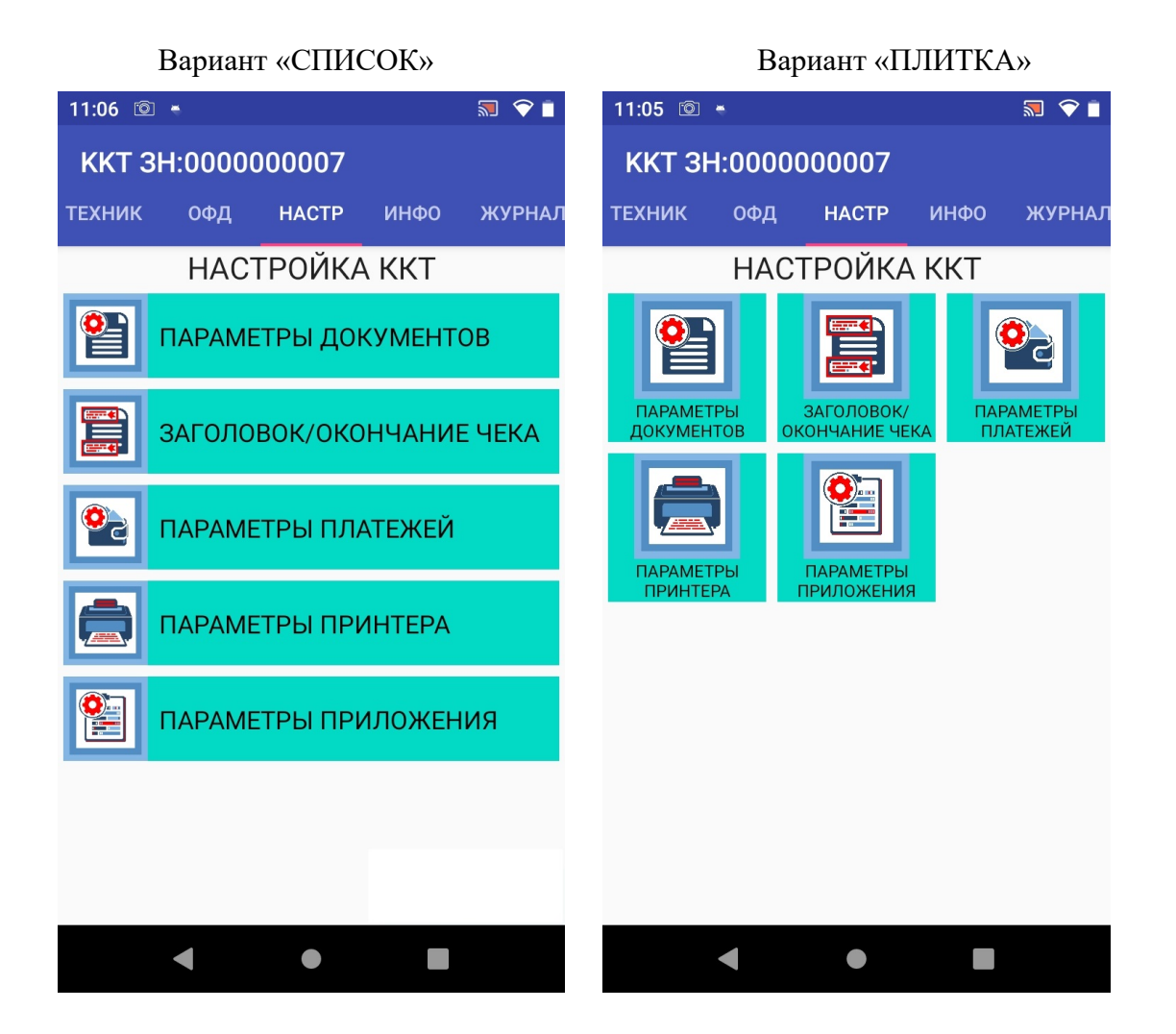

В разделе НАСТРОЙКА ККТ доступны следующие пункты:

- ПАРАМЕТРЫ ДОКУМЕНТОВ настройка параметров печати документов;
- ЗАГОЛОВОК/ОКОНЧАНИЕ ЧЕКА установка заголовка/окончания чека;
- ПАРАМЕТРЫ ПЛАТЕЖЕЙ настройка параметров платежей;
- ПАРАМЕТРЫ ПРИНТЕРА настройка параметров печати;
- ПАРАМЕТРЫ ПРИЛОЖЕНИЯ выбор типа меню (список/плитка.

Выбор пункта меню осуществляется касанием на экране, соответствующей желаемому пункту меню.

### 3.2.6.1 Диалог «НАСТРОЙКА ПАРАМЕТРОВ ДОКУМЕНТОВ»

| 16:23 <u>†</u> •                                                                                                    | 🔊 ⊁ 🗢 🛢                                                                                                    |  |  |
|----------------------------------------------------------------------------------------------------|----------------------------------------------------------------------------------------------------|--|--|
| НАСТРОЙКА ПАРАМЕТРОВ<br>ДОКУМЕНТОВ                                                                                                    |                                                                                                    |  |  |
| Параметры (1часть):<br>Не печатать окончание чека<br>Не вставлять пустые строки<br>Не печатать нулевые счетчики<br>Зарезервировано<br>Печатать заголовок перед чеком<br>Не печатать инф-ию о ресурсах<br>Не печатать "Количество", если 1<br>Не требовать "Начало сеанса"<br>Зарезервировано<br>Зарезервировано<br>Зарезервировано<br>Зарезервировано<br>Зарезервировано<br>Зарезервировано<br>Зарезервировано<br>Зарезервировано<br>Печать налога в позиции чека | Параметры (2часть):<br>Автоматическая инкассация<br>Печать граф. заголовка<br>Скидка/Наценка по прейскуг<br>Зарезервировано<br>Не печатать "РУБ"<br>Не резать чековую ленту<br>Печатать стр. Скидки/Нацені<br>Печатать стр. Скидки/Нацені<br>Отчет по отделам (суммы)<br>Узкий чек<br>Отчет по отделам (виды)<br>Узкий чек<br>Отчет по отделам (виды)<br>Разделять параметры<br>Печатать количество операц<br>Ожидание стартового символ<br>Зарезервировано |  |  |
| OTMEHA                                                                                                    | ПРИМЕНИТЬ                                                                                                    |  |  |
| < ●                                                                                                    |                                                                                                    |  |  |

Диалог **НАСТРОЙКА ПАРАМЕТРОВ ДОКУМЕНТОВ** служит для настройки параметров и содержимого печатных документов ККТ.

При входе в диалог считываются текущие настройки контроллера ФН.

Для установки параметров, установите нужные чекбоксы и нажмите кнопку ПРИМЕНИТЬ.

Для выхода из диалога без изменения параметров нажмите кнопку ОТМЕНА.

### 3.2.6.2 Диалог «УСТАНОВКА ЗАГОЛОВКА/ОКОНЧАНИЯ»

| 16:24               | <u>†</u> *                  | 🔜 💲 🔷 🛔           |  |  |  |  |
|---------------------|-----------------------------|-------------------|--|--|--|--|
| УСТАНОВКА ЗАГОЛОВКА |                             |                   |  |  |  |  |
| Загол               | овок чека (4 с <sup>.</sup> | троки):           |  |  |  |  |
|                     |                             |                   |  |  |  |  |
|                     |                             |                   |  |  |  |  |
|                     | СЧИТАТЬ                     | УСТАНОВИТЬ        |  |  |  |  |
| УС                  | ГАНОВКА З                   | АГОЛОВКА (ПОЛНАЯ) |  |  |  |  |
| Загол               | овок чека пол               | ный (6 строк):    |  |  |  |  |
|                     |                             |                   |  |  |  |  |
|                     |                             |                   |  |  |  |  |
|                     | СЧИТАТЬ                     | установить        |  |  |  |  |
|                     |                             |                   |  |  |  |  |
| Over                | УСТАНОВКА ОКОНЧАНИЯ         |                   |  |  |  |  |
| ОКОНЧ               | ание чека (4 с              | троки).           |  |  |  |  |
|                     |                             |                   |  |  |  |  |
|                     | СЧИТАТЬ                     | УСТАНОВИТЬ        |  |  |  |  |
| _                   |                             |                   |  |  |  |  |
| ΟΤΝ                 | ЛЕНА                        |                   |  |  |  |  |
|                     |                             |                   |  |  |  |  |

Диалог позволяет установить заголовок и окончание печатных документов, состоит из трех частей:

- УСТАНОВКА ЗАГОЛОВКА считывание/установка заголовка (4 строки по 38 символов);
- УСТАНОВКА ЗАГОЛОВКА (ПОЛНАЯ) считывание/установка заголовка (6 строк по 40 символов);
- УСТАНОВКА ОКОНЧАНИЯ считывание/установка окончания (4 строки по 40 символов).

Для считывания текущего содержимого заголовка/окончания из контроллера ФН, нажмите соответствующую кнопку **СЧИТАТЬ**.

Для сохранения содержимого заголовка/окончания после редактирования в контроллер ФН, нажмите соответствующую кнопку **УСТАНОВИТЬ**.

Для выхода из диалога нажмите кнопку ОТМЕНА.

#### 3.2.6.3 Диалог «ПАРАМЕТРЫ ПЛАТЕЖЕЙ»

Диалог позволяет установить дополнительные виды платежей.

| 16:24 İ 🗧 🔝 🕷 💎 🛢     |  |  |  |  |  |
|-----------------------|--|--|--|--|--|
| НАСТРОЙКА ПАРАМЕТРОВ  |  |  |  |  |  |
| ПЛАТЕЖЕИ              |  |  |  |  |  |
| Виды платежей:        |  |  |  |  |  |
| 0: НАЛИЧНЫМИ:         |  |  |  |  |  |
| 1: БЕЗНАЛИЧНЫМИ:      |  |  |  |  |  |
| 2: ABAHC:             |  |  |  |  |  |
| 3: КРЕДИТ:            |  |  |  |  |  |
| 4: ИНАЯ ФОРМА ОПЛАТЫ: |  |  |  |  |  |
| 5:                    |  |  |  |  |  |
| 6:                    |  |  |  |  |  |
| 7:                    |  |  |  |  |  |
| 8:                    |  |  |  |  |  |
| 9:                    |  |  |  |  |  |
| 10:                   |  |  |  |  |  |
| 11:                   |  |  |  |  |  |
| 12:                   |  |  |  |  |  |
| 13:                   |  |  |  |  |  |
| 14:                   |  |  |  |  |  |
| 15:                   |  |  |  |  |  |
|                       |  |  |  |  |  |
|                       |  |  |  |  |  |
| ОТМЕНА                |  |  |  |  |  |
| < ● ■                 |  |  |  |  |  |

Для выхода из диалога без изменения параметров нажмите кнопку ОТМЕНА.

Для установки дополнительного вида платежа коснитесь на экране СОХРАНИТЬ.

#### 3.2.6.4 Диалог «ПАРАМЕТРЫ ПРИНТЕРА»

Диалог позволяет установить параметры печати принтера.

| 16:24 <u>†</u>       | *                                   |                             |                           | * 🗢 🗖           | J |
|----------------------|-------------------------------------|-----------------------------|---------------------------|-----------------|---|
| KKT 3                | H:0000                              | 00007                       |                           |                 |   |
| ТЕХНИК               |                                     | HACTP                       | ИНФО                      | ЖУРНА           |   |
| <b>ПА</b><br>Межи    | <b>РАМЕТ</b><br>строчный            | <b>РЫ ПРИ</b><br>интервал в | <b>ІНТЕРА</b><br>пикселях | (-1:            |   |
| устан                | ювить зна                           | чение по ум<br>             | иолчанию                  | ):              |   |
| Уров<br>по ум        | ень серого<br>иолчанию)             | о (-1: устано<br>::         | вить знач                 | ение            |   |
|                      |                                     | -1                          |                           | - 1             |   |
| Прок<br>испо<br>умол | рутка посл<br>льзовать г<br>чанию): | ле печати(в<br>прокрутку, - | пикселях<br>1: значени    | : 0:не<br>іе по |   |
|                      |                                     | 0                           |                           |                 |   |
|                      |                                     | OTM                         | 1EHA                      | ок              |   |
|                      |                                     |                             |                           |                 |   |
|                      |                                     |                             |                           |                 |   |
|                      |                                     | •                           |                           |                 |   |

Для выхода из диалога без изменения параметров нажмите кнопку **ОТМЕНА**. Для установки дополнительного вида платежа коснитесь на экране **ОК**.

# 3.2.6.5 Диалог «ПАРАМЕТРЫ ПРИЛОЖЕНИЯ»

Диалог позволяет сделать выбор между типом меню: список/плитка.

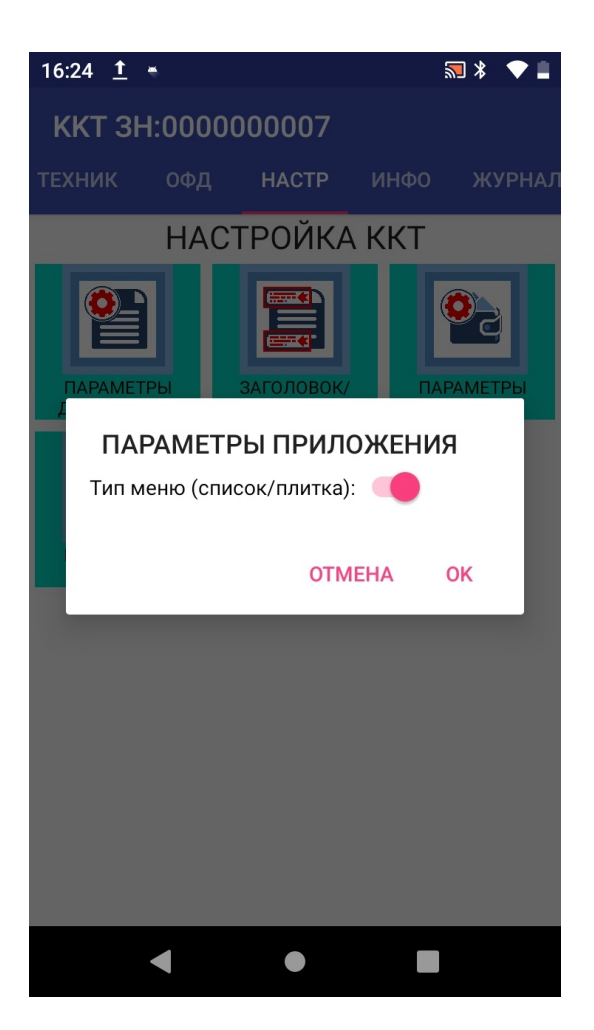

Двигая ползунок, переключитесь на удобный Вам интерфейс меню. Для выхода из диалога без изменения коснитесь **ОТМЕНА**. Для установки коснитесь на экране **ОК**.

#### 3.2.7 Раздел «ИНФОРМАЦИЯ»

Вариант «СПИСОК»

Вариант «ПЛИТКА»

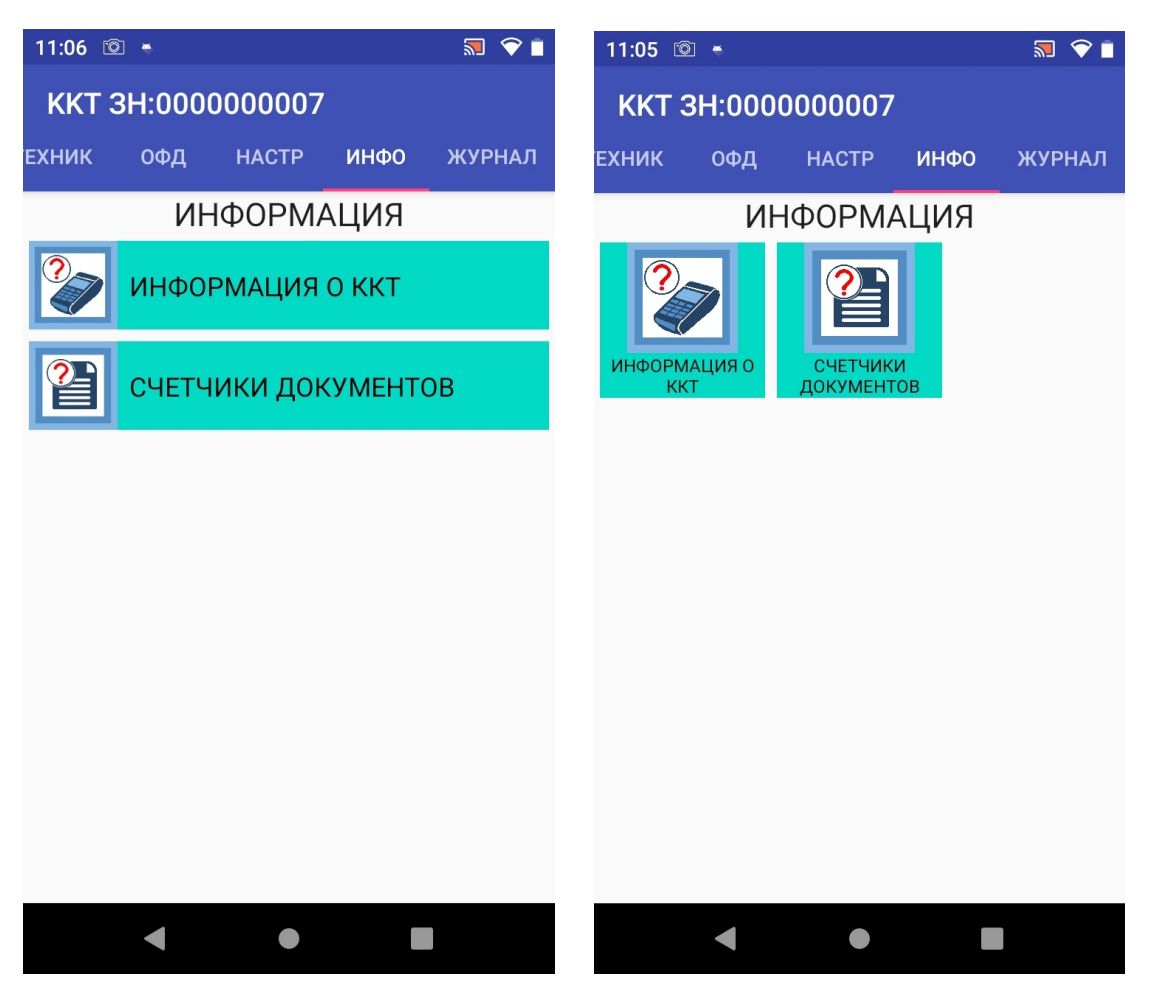

В разделе ИНФОРМАЦИЯ доступны следующие пункты:

- ИНФОРМАЦИЯ О ККТ справочная информация о ККТ;
- СЧЕТЧИКИ ДОКУМЕНТОВ информация о счетчиков документов.

Выбор пункта меню осуществляется касанием пальцем кнопки на экране, соответствующей желаемому пункту меню.

### 3.2.7.1 Информационное сообщение «ИНФОРМАЦИЯ О ККТ»

| 16:49 <u>†</u> 👻                                                                                                    |                                                                        | 🔜 ∦ 🗢 🔳               |  |  |  |
|----------------------------------------------------------------------------------------------------|------------------------------------------------------------------------|-----------------------|--|--|--|
| ИНФОРМАЦИЯ О ККТ                                                                                                    |                                                                        |                       |  |  |  |
| Сайт: <u>www.nilsc</u><br>Поддержка: <u>su</u>                                                                                                    | o <u>ft.ru</u><br>pport@nilstar.ru +7                                  | <u>(925)8892088</u>   |  |  |  |
| ППО ККТ верси:<br>Сборка: Mon De<br>SDK: com.pos.de                                                                                                    | я: 3.0.4 (revision 833<br>с 04 16:04:10 GMT+<br>evice 1.0 1            | 3)<br>•03:00 2023     |  |  |  |
| OS: sl8541e_1h1<br>190711.020 125<br>OS вер: ASMART<br>SN: 9222094352<br>Версия модели                                                                                                    | 0_32b_Natv-userdel<br>12 test-keys Release<br>-MT2 10.0.12<br>KKT: 001 | bug 10 QP1A.<br>e: 10 |  |  |  |
| ККТ 3H:000000007<br>ТИП: NEWPOS Ф<br>PET: 000000007054828<br>ИНН: 7719865197<br>КОД АКТ: 58094231749B2A64<br>ККТ НW: 6.0 VIRT 01-01-22<br>ККТ ПО: 0120515<br>РЕГИСТРАЦИЯ: ФФД 1.2 ТМТ<br>ККТ DT: 061223 1649 UTC: 3<br>ОФД ДОКУМЕНТЫ К ОТПРАВКЕ: 9<br>ОИСМ ДОКУМЕНТЫ К ОТПРАВКЕ: 9<br>ОИСМ ДОКУМЕНТЫ К ОТПРАВКЕ: 2<br>КЛЮЧИ АС ОКП НЕ ОБНОВЛЯЛИСЬ БОЛЕЕ 60<br>ДНЕЙ. ОБРАТИТЕСЬ В СЛУЖБУ ТЕХНИЧЕСКОЙ<br>ПОДДЕРЖКИ. |                                                                        |                       |  |  |  |
| <b>ΜЦ ПТ· 0610001000</b>                                                                                                    |                                                                        |                       |  |  |  |
| ПЕЧАТЬ                                                                                                    | ОТПРАВКА                                                               | ок                    |  |  |  |
|                                                                                                    | •                                                                      |                       |  |  |  |

В информационном сообщении **ИНФОРМАЦИЯ О ККТ** отображается информация о ККТ. Информацию о ККТ можно распечатать на чеке коснувшись пальцем на экране окна «**ПЕЧАТЬ**».

Сдвиг окна экрана осуществляется свайпом.

Для выхода из диалога нажмите кнопку ОК.

#### 3.2.7.2 Информационное сообщение «ИНФОРМАЦИЯ О СЧЕТЧИКАХ ДОКУМЕНТОВ»

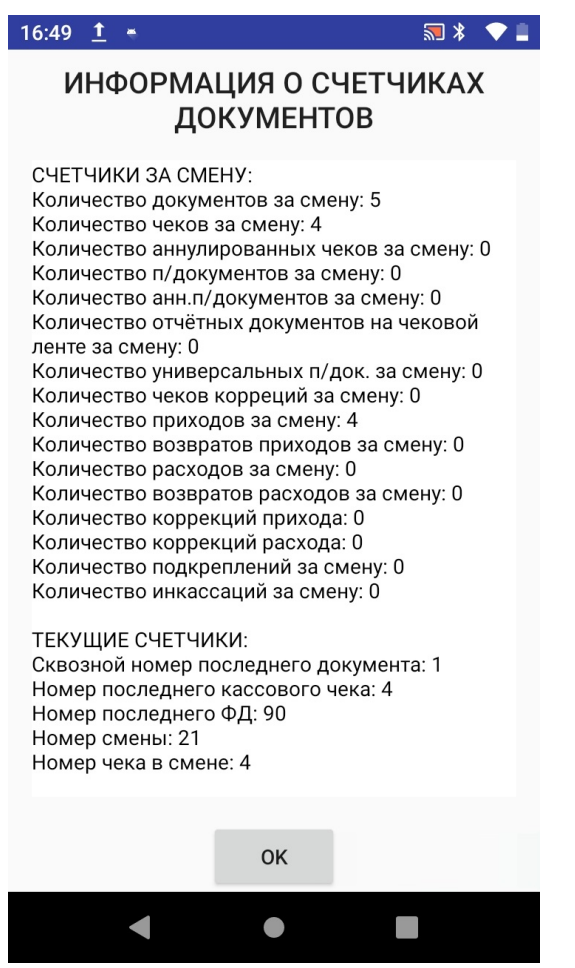

В информационном сообщении ИНФОРМАЦИЯ О СЧЕТЧИКАХ ДОКУМЕНТОВ отображается информация о текущих счетчиков документов.

Для выхода из диалога нажмите кнопку ОК.

#### 3.2.8 Раздел «ЖУРНАЛ»

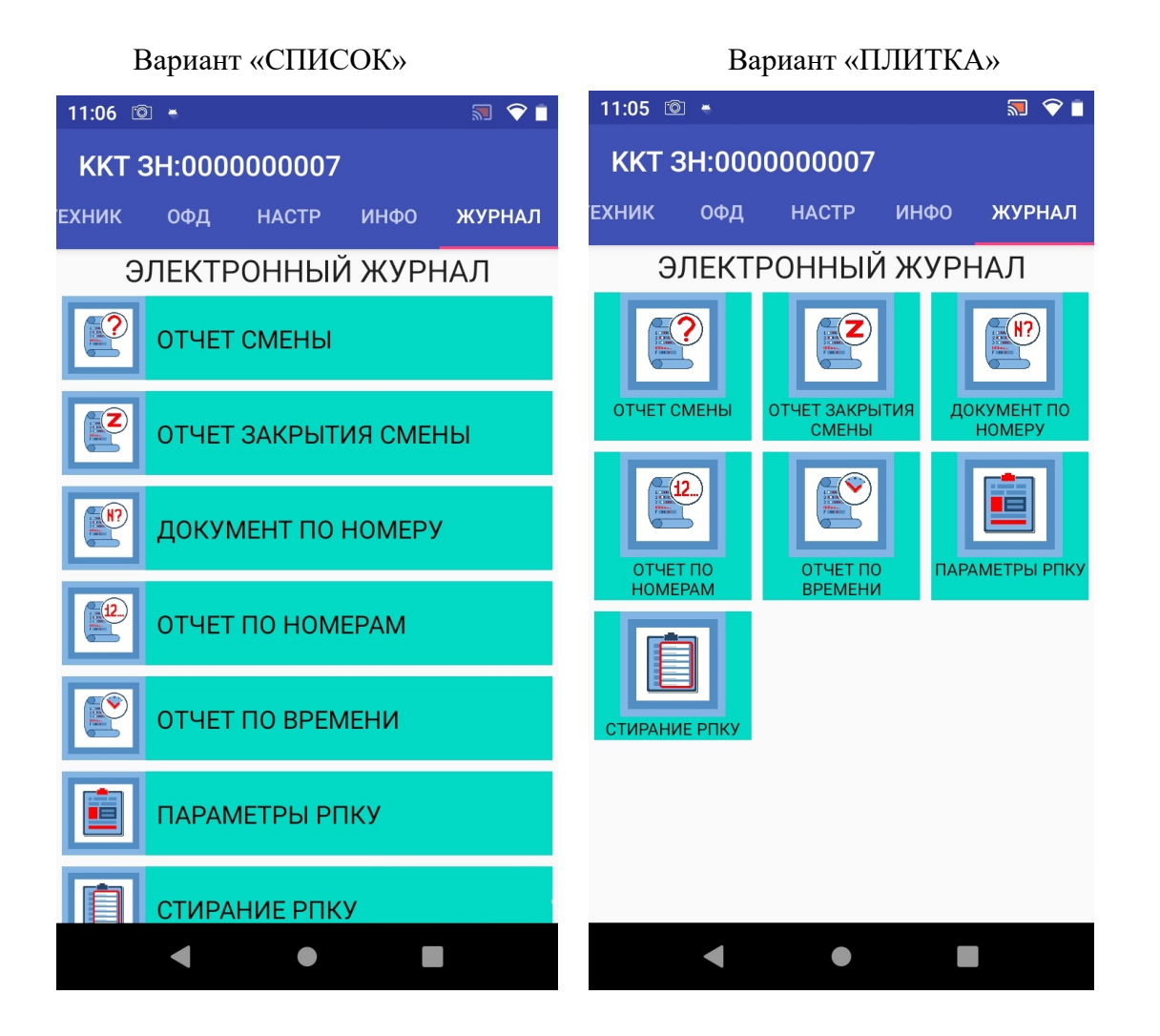

В разделе ЭЛЕКТРОННЫЙ ЖУРНАЛ доступны следующие пункты:

- ОТЧЕТ СМЕНЫ печать отчета смены по номерам;
- ОТЧЕТ ЗАКРЫТИЯ СМЕНЫ печать краткого отчета закрытия смены (номер документа, время, дата)
- ДОКУМЕНТ ПО НОМЕРУ печать документа по его номеру
- ОТЧЕТ ПО НОМЕРАМ последовательная печать документов в заданном диапазоне номеров
- ОТЧЕТ ПО ВРЕМЕНИ последовательная печать документов в заданном диапазоне времени
- СТИРАНИЕ РПКУ ВНИМАНИЕ! Полностью очищает память

Выбор пункта меню осуществляется касанием пальцем на экране, соответствующего пункта.

# 

Диалог **ОТЧЕТ СМЕНЫ** позволяет распечатать отчет по номеру смены из электронного журнала. Если номер смены установлен в значение 0, то распечатывается отчет по текущей смене.

При касании ОТМЕНА, будет осуществлен возврат в меню раздела.

При касании ОК, будет распечатан сменный отчет из СКЛ.

### 3.2.8.2 Диалог «ОТЧЕТ ЗАКРЫТИЯ СМЕНЫ»

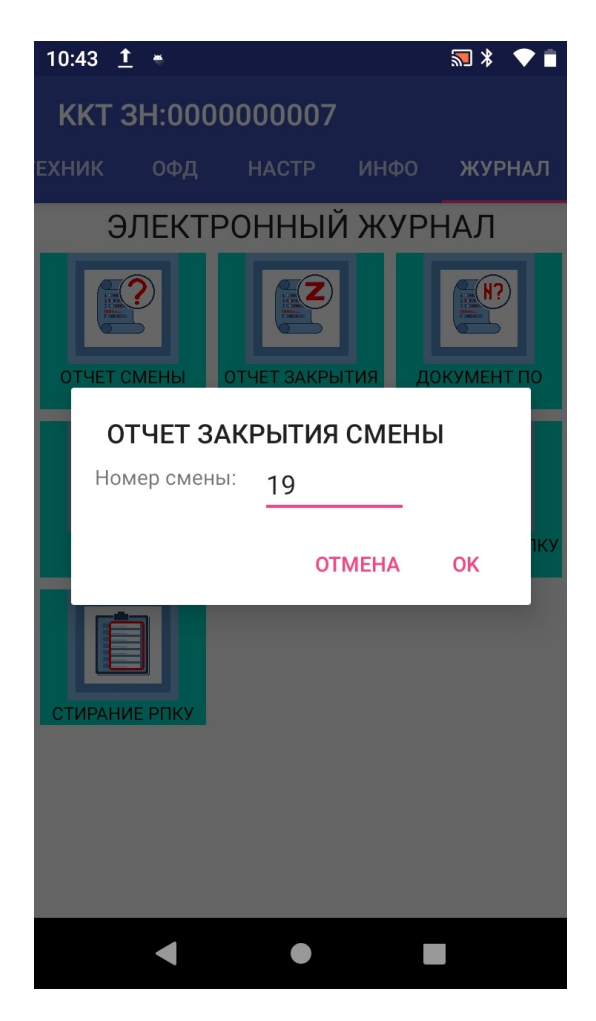

Диалог позволяет распечатать копию отчета о закрытии смены по номеру смены.

Необходимо ввести номер смены и коснуться пальцем на экране **ОК**, будет напечатан требуемый отчет о закрытии смены.

При касании ОТМЕНА, будет осуществлен возврат в меню раздела.

### 3.2.8.3 Диалог «ДОКУМЕНТ ПО НОМЕРУ»

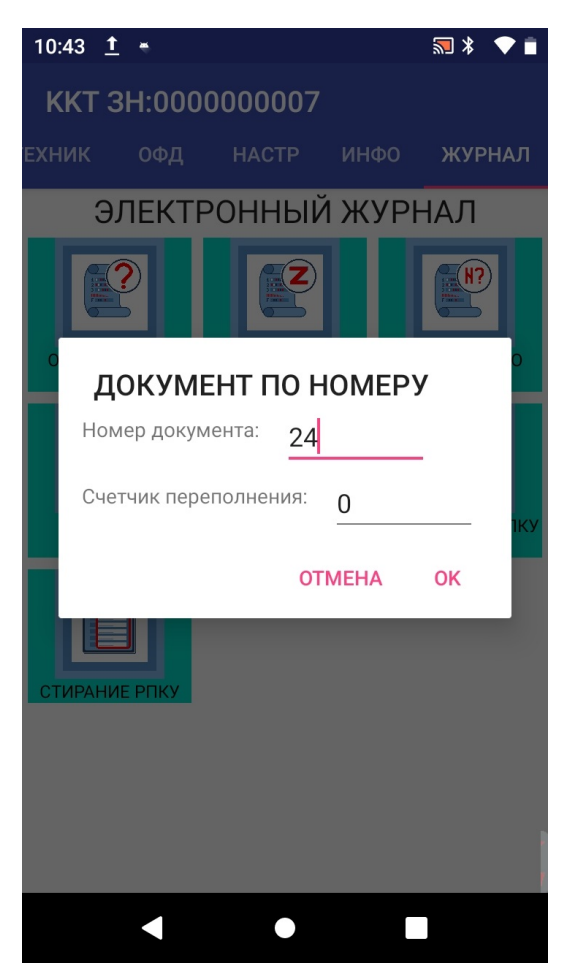

Диалог позволяет распечатать копию документа по номеру из электронного журнала.

**Внимание!** Так как электронный журнал может содержать число документов, превышающее модуль нумерации документов (50000), параметр "СЧЕТЧИК ПЕРЕПОЛНЕНИЯ." указывает, сколько переполнений требуется пропустить перед началом поиска. Значение 0, указывает что счетчик переполнений не учитывается.

При касании ОТМЕНА, будет осуществлен возврат в меню раздела.

При касании ОК, будет распечатана копия документа из СКЛ.

#### 3.2.8.4 Диалог «ОТЧЕТ ПО НОМЕРАМ»

| 10:44 <u>†</u>                 | *                          |                |       | ₹ ₪  |     |
|--------------------------------|----------------------------|----------------|-------|------|-----|
| ККТ З                          | 3H:0000                    | 00000          | 7     |      |     |
| ЕХНИК                          | ОФД                        |                | ИНФО  | журн | АЛ  |
| Э.                             | ЛЕКТР                      | онны           | Й ЖУР | НАЛ  |     |
|                                | ?                          | Z              |       | N?   |     |
| о <b>О</b> <sup>-</sup><br>Ста | <b>ТЧЕТ П</b><br>ртовый нс | о ном          | EPAM  | _    | o   |
| Кон                            | ечный но                   | мер: <u>10</u> |       | -    |     |
| Сче                            | тчик пере                  | полнения:      | 0     |      | ιку |
|                                |                            | C              | TMEHA | ОК   |     |
| СТИРАНИ                        | Е РПКУ                     |                |       |      | 8   |
|                                |                            |                |       |      |     |
|                                |                            |                |       |      |     |
|                                |                            |                |       |      |     |
|                                |                            | •              |       |      |     |

Диалог позволяет распечатать отчет по номерам документов из электронного журнала.

**Внимание!** Так как электронный журнал может содержать число документов, превышающее модуль нумерации документов (50000), параметр "СЧЕТЧИК ПЕРЕПОЛНЕНИЯ." указывает, сколько переполнений требуется пропустить перед началом поиска. Значение 0, указывает что счетчик переполнений не учитывается.

При касании ОТМЕНА, будет осуществлен возврат в меню раздела.

При касании ОК, будет распечатан ОТЧЕТ из СКЛ.

#### 3.2.8.5 Диалог «ОТЧЕТ ПО ВРЕМЕНИ»

| 10:44 <u>1</u> | <u>+</u>            |                            |                            | * •  |     |
|----------------|---------------------|----------------------------|----------------------------|------|-----|
| ККТ З          | 3H:0000             | 000007                     |                            |      |     |
| ЕХНИК          | 0ФД                 |                            |                            | журн | АЛ  |
| Э              | ЛЕКТР               | онны                       | Й ЖУРІ                     | НАЛ  |     |
|                | ?                   |                            |                            | N?   |     |
| o O<br>Bpe     | ТЧЕТ П<br>мя начала | <b>О ВРЕМ</b><br>а (ччмм): | <b>1ЕНИ</b><br>0800        |      | 0   |
| Вре            | мя оконча           | ания (ччмм                 | <sup>1):</sup> <u>1700</u> |      |     |
| Дат            | а (ддммгг           | <sup>.):</sup> 0712        | 23                         |      | іку |
|                |                     | 0                          | TMEHA                      | ОК   |     |
| СТИРАНИ        | 1Е РПКУ             |                            |                            |      | 8   |
|                |                     |                            |                            |      |     |
|                |                     |                            |                            |      |     |
|                |                     |                            |                            |      |     |
|                | •                   |                            |                            |      |     |

Диалог позволяет распечатать **ОТЧЕТ ПО ВРЕМЕНИ** документов из электронного журнала.

При касании ОТМЕНА, будет осуществлен возврат в меню раздела.

При касании ОК, будет распечатан ОТЧЕТ из СКЛ.

#### 3.2.8.6 Информационное сообщение «ПАРАМЕТРЫ РПКУ»

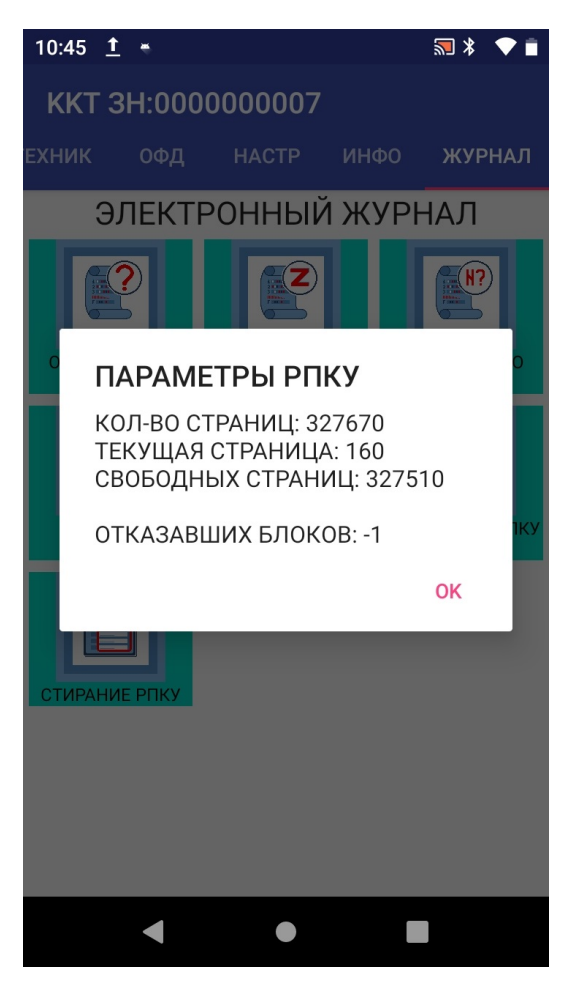

При выполнении запроса параметров РПКУ, выводится информационное сообщение с параметрами журнала.

Для выхода из информационного сообщения коснитесь ОК.

## 3.2.8.7 Диалог «СТИРАНИЕ РПКУ»

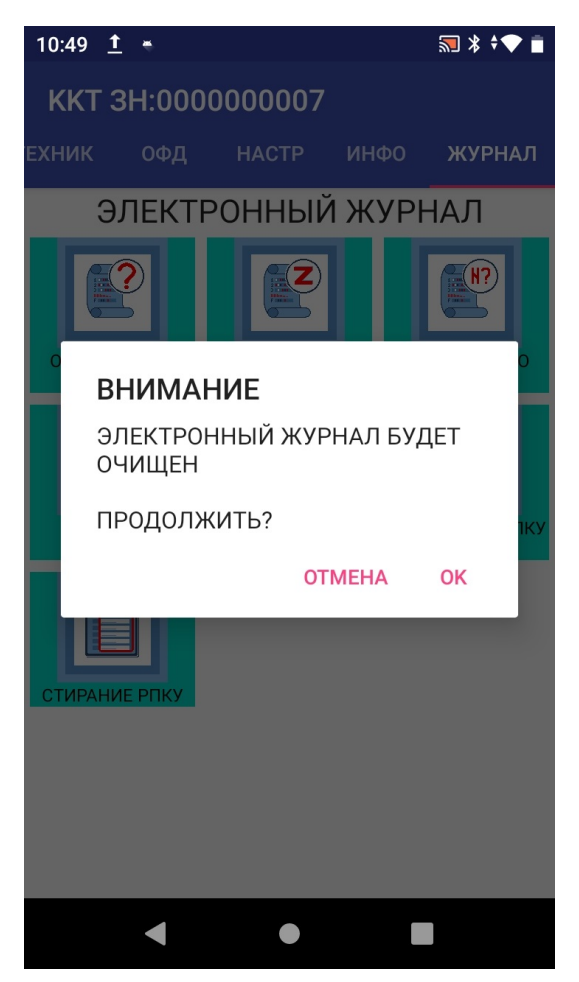

Диалог позволяет произвести очистку электронного журнала РПКУ.

Для очистки электронного журнала коснитесь на экране ОК.

Для выхода из диалога без проведения очистки коснитесь ОТМЕНА.